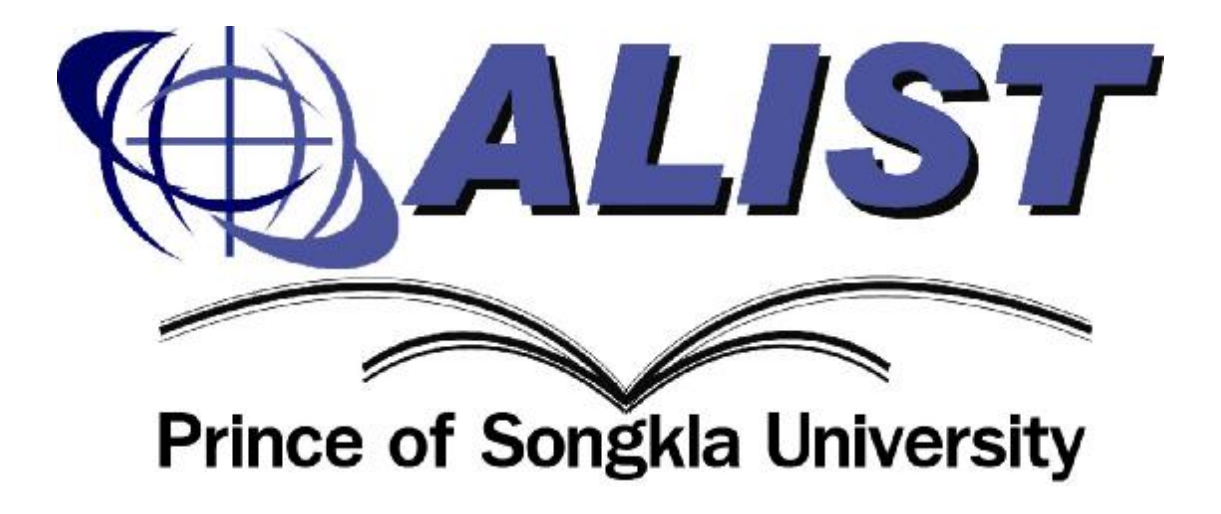

คู่มือการใช้งาน

# การให้บริการสืบค้นทรัพยากรสารสนเทศ (OPAC)

ศูนย์คอมพิวเตอร์มหาวิทยาลัยสงขลานครินทร์

| บทที่ 1 ข้อมูลเบื้องต้นของระบบห้องสมุดอัต โนมัติ                         | 4  |
|--------------------------------------------------------------------------|----|
| 1.1 ความเป็นมาของระบบห้องสมุด                                            | 4  |
| 1.2 ส่วนงานจัดหาทรัพยากรสารสนเทศ (Acquisition Module)                    | 4  |
| 1.3 ส่วนงานจัดทำรายการสืบค้น (Cataloging Module)                         | 5  |
| 1.4 ส่วนงานให้บริการยืม-คืน (Circulation Module)                         | 5  |
| 1.5 ส่วนงานวารสารและสิ่งพิมพ์ต่อเนื่อง (Serials Control Module)          | 6  |
| 1.6 ส่วนงานการสืบค้นทรัพยากรสารสนเทศผ่านเว็บ (Web OPAC )                 | 7  |
| 1.7 ส่วนงานผู้ดูแลระบบ ( System Administrator Module )                   | 7  |
| 1.8เทคโนโลยีที่ใช้ในการพัฒนาระบบ                                         | 8  |
| 1.9การให้บริการ                                                          | 8  |
| บทที่ 2 คู่มือการใช้งาน การให้บริการสืบค้นทรัพยากรสารสนเทศ (OPAC Module) | 9  |
| 21 การสืบค้นรายการทรัพยากรสารสนเทศ (Search)                              | 9  |
| 21.1 การสืบค้นแบบ Basic search                                           | 9  |
| <b>21.2</b> การสืบค้นแบบ Advanced Search                                 | 17 |
| <b>21.3</b> การสืบค้นแบบ <b>Other Source</b>                             | 19 |
| 2.1.4 การสืบค้นแบบ Prefix Search                                         |    |
| 21.4 การสมัครเป็นสมาชิกของบุคคลทั่วไป (Patron Register)                  | 23 |
| 21.5 รายชื่อสื่อที่มาใหม่ (New Title List)                               | 24 |
| 2.1.6 รายชื่อบทความมาใหม่ (New Article List)                             | 24 |
| 22 ส่วนของข้อมูลสมาชิก (Patron Information)                              |    |
| 2.2.1 การเข้าใช้งานระบบ (Login)                                          |    |
| 2.2.2 การสั่ง Reset รหัสผ่าน (Reset Password)                            | 27 |
| 2.2.3 การเข้าถึงข้อมูลสมาชิก (Patron Profile)                            |    |
| 224การต่ออายุการยืมทรัพยากร ( Renew)                                     |    |
| <b>225</b> การจองทรัพยากร (Hold)                                         |    |
| 22.6 การยกเลิกทรัพยากร (Cancel hold)                                     |    |
| 227การ Export ข้อมูล (Export)                                            |    |

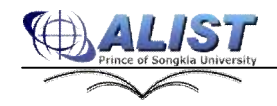

| 228การเรียกดูและแก้ไขประวัติการสืบค้น (Search Log)            | 45 |
|---------------------------------------------------------------|----|
| 229ทรัพยากรสารสนเทศที่สมาชิกต้องการแนะนำ (Material Recommend) | 46 |
| 23ส่วนของผู้ดูแลระบบ (Admin)                                  | 47 |
| 231 เข้าสู่ระบบ (Login)                                       | 47 |
| 232การตั้งค่าการจัดเรียงแบบย่อ (Brief)                        | 47 |
| 2.33การตั้งค่าการจัดเรียงแบบเต็ม (Full)                       | 47 |
| 2.34 การตั้งค่า ธีม ( Theme )                                 | 48 |
| 2.35 การตั้งค่าทรานเซ็คชั่น (Transaction Option)              | 48 |
| 236การตั้งค่าความช่วยเหลือ ( Help )                           | 49 |

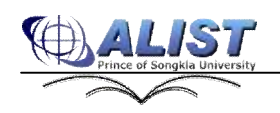

# บทที่ 1 ข้อมูลเบื้องต้นของระบบห้องสมุดอัตโนมัติ

#### 1.1 ความเป็นมาของระบบห้องสมุด

ระบบห้องสมุดอัตโนมัติ ALIST มีจุดกำเนิดมาจากแนวกิดในการพัฒนาระบบห้องสมุดอัตโนมัติขึ้นมา ใช้งานเองเพื่อทดแทนระบบห้องสมุดอัตโนมัติ DYNIX (Commercial Software) โดยในปีพ.ศ. 2541 ระบบ ห้องสมุดอัตโนมัติ เวอร์ชัน 1.0 ได้ถูกพัฒนาขึ้นโดยใช้โปรแกรม Visual Basic 5.0/6.0 คู่กับระบบจัดการ ฐานข้อมูล ORACLE ปัจจุบันยังมีการใช้งานที่ มหาวิทยาลัยสงขลานครินทร์ วิทยาเขตสุราษฎร์ธานี

ระบบห้องสมุดอัตโนมัติ เวอร์ชัน 2.0 ได้พัฒนาขึ้นโดยใช้โปรแกรม Visual Studio .NET เวอร์ชัน 2002 กู่กับระบบจัดการฐานข้อมูล ORACLE ในเวอร์ชันนี้ได้เริ่มต้นใช้เทคโนโลยี Web Services และได้เปิดตัวการ สืบก้น OPAC ผ่านทาง Web Browser ทำให้สามารถเพิ่มหลากหลายในการให้บริการได้มากยิ่งขึ้น ปัจจุบันมีการ ใช้งานที่ ห้องสมุดมหาวิทยาลัยสงขลานกรินทร์ วิทยาเขตหาดใหญ่, วิทยาเขตตรัง และวิทยาเขตภูเก็ต

ระบบห้องสมุดอัตโนมัติ เวอร์ชัน 30 เป็นเวอร์ชันที่ได้รับการสนับสนุนการพัฒนาจากสำนักงาน กณะกรรมการอุดมศึกษา โดยทางสกอ. ได้กำหนดข้อบังกับการพัฒนา (TOR) เพื่อให้ได้ซอฟต์แวร์ระบบห้องสมุด ที่มีมาตรฐานเทียบเท่ากับซอฟต์แวร์จากต่างประเทศ ปัจจุบันใช้งานที่ห้องสมุดจอห์น เอฟ เกนเนดี้ มหาวิทยาลัยสงขลานกรินทร์ วิทยาเขตปัตตานี, มหาวิทยาลัยราชภัฏวไลยอลงกรณ์, มหาวิทยาลัยหาดใหญ่, มหาวิทยาลัยเทกโนโลยีสุรนารี, มหาวิทยาลัยเทกโนโลยีราชมงกลอีสาน และโรงพยาบาลหาดใหญ่ ระบบห้องสมุดอัตโนมัติ เวอร์ชัน 40 เป็นเวอร์ชันที่อยู่ในระหว่างทดสอบการใช้งาน โดยจะปรับเปลี่ยนรูปแบบ ให้เป็นระบบห้องสมุดสาขา และเพิ่มขีดกวามสามารถในด้านการสืบก้นผ่านโปรโตกอล Z39.50 และสนับสนุน การเชื่อมต่อกับฐานข้อมูล Union Catalog

#### 1.2 ส่วนงานจัดหาทรัพยากรสารสนเทศ (Acquisition Module)

ส่วนงานจัดหาทรัพยากรสารสนเทศ เป็นส่วนของการพิจารณารายการทรัพยากรสารสนเทศ เพื่อคำเนินการ จัดหามาให้บริการภายในห้องสมุด โดยมีช่องทางให้สมาชิกห้องสมุดมีส่วนร่วมในการเสนอรายชื่อหรือแนะนำ รายชื่อ ทรัพยากรสารสนเทศที่ด้องการให้ห้องสมุดจัดหา ส่วนงาน Acquisitions Module ประกอบด้วยฟังก์ชัน การทำงานหลักดังนี้

- เชื่อมโยงข้อมูลการจัดหาจาก Acquisition Module ไปยัง Cataloging Module ได้ทันที
- รูปแบบการป้อนข้อมูลบรรณานุกรมอิงมาตรฐาน MARC 21
- สามารถสร้างรายงาน ใบเสนอรากา, ใบสั่งซื้อ ได้จากระบบ
- มีฟังก์ชันการจัดการทรัพยากรได้แก่ Registering, Claim, Cancel
- มีรายงานเตือนถึงกำหนครับตัวเล่มทรัพยากร

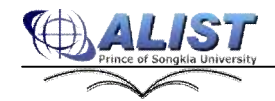

- จัดสรรแหล่งเงินและรายงานสถานะทางการเงินของแต่ละหน่วยงานได้
- รายงานสรุปการใช้จ่ายงบประมาณ

#### 1.3 ส่วนงานจัดทำรายการสืบค้น (Cataloging Module)

้ส่วนงานจัดทำรายการสืบค้นเป็นส่วนงานหลักสำหรับการบันทึกข้อมูลบรรณานุกรม มีฟังก์ชันการทำงานดังนี้

- รูปแบบการป้อนข้อมูลบรรณานุกรมอิงมาตรฐาน MARC 21
- ผู้ใช้งานสามารถกำหนด worksheet สำหรับการป้อนข้อมูลได้เอง
- สามารถสร้างข้อมูลบรรณานุกรมชุดใหม่จากข้อมูลเดิม (Clone) ได้
- นำเข้าข้อมูลบรรณานุกรม (รูปแบบ MARC ISO 2709) เข้าในระบบได้
- มีระบบการตรวจสอบและเตือนสำหรับการป้อนข้อมูลบรรณานุกรมซ้ำ
- มีระบบล็อกข้อมูลสำหรับการเข้าแก้ไขข้อมูลเดียวกันในเวลาเดียวกัน
- ตรวจสอบความถูกค้องของข้อมูลเช่น ISBN, ISSN, 14 digit Barcode เป็นต้น
- ไม่จำกัดปริมาณข้อมูลบรรณานุกรมและข้อมูลตัวเล่ม
- นำข้อมูลในกลุ่ม 1XX, 4XX, 6XX, 7XX เพื่อจัดทำ Authority Control
- ระบบมีฟังก์ชันการผนวกข้อมูลบรรณานุกรม (Merge Bibliographic)
- รูปแบบการป้อนข้อมูล Authority อิงมาตรฐาน MARC21 เพื่อทำรายการโยง (See Ref., See Also)
- สามารถพิมพ์ Label ปีคตัวเล่มหนังสือจากระบบได้

#### 1.4 ส่วนงานให้บริการยืม-คืน (Circulation Module)

- ส่วนงานให้บริการยืม-คืน ประกอบด้วยฟังก์ชันการทำงานหลักดังนี้
- งานให้บริการยืม-ลืนทรัพยากรสารสนเทส
- งานให้บริการจองทรัพยากรสารสนเทศ

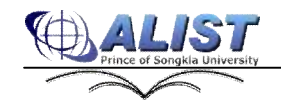

สูนย์คอมพิวเตอร์ มหาวิทยาลัยสงขลานครินทร์

- งานให้บริการการยืมต่อทรัพยากรสารสนเทส
- งานการรับแจ้งทรัพยากรหาย
- งานการจัดการค่าปรับต่างๆ
- งานการจัดการข้อความแจ้งเตือนของสมาชิก
- งานสำรองทรัพยากรภายในห้องสมุด
- งานการจัดการข้อมูลสมาชิก
- งานสำรวจทรัพยากรภายในห้องสมุด
- รายงานต่างๆ

#### 1.5 ส่วนงานวารสารและสิ่งพิมพ์ต่อเนื่อง (Serials Control Module)

ส่วนงานวารสารและสิ่งพิมพ์ต่อเนื่องเป็นส่วนการจัดการกับข้อมูลวารสาร ประกอบด้วยฟังก์ชันการ ทำงานหลักดังนี้

- รูปแบบการป้อนข้อมูลบรรณานุกรมอิงมาตรฐาน MARC21
- สามารถกำหนด Publication Pattem มาตรฐานและรูปแบบทั้งที่เป็นมาตรฐานและ ไม่เป็นมาตรฐานได้
- รูปแบบข้อมูล Enumeration Data 6 ระดับ และ Chronological Data 4 ระดับ
- สร้าง Check-in Card สำหรับการทำงานของวารสารแต่ละชื่อ
- สร้าง Block issue และกำหนด Expected date ตามรูปแบบการบอกรับล่วงหน้าได้ 1 ปี
- Check-in ตัวเล่มได้หลายเล่มพร้อมกัน ซึ่งอาจจะมีข้อมูล Barcode หรือไม่มีก็ได้
- มีระบบการเตือนตัวเล่มเกินกำหนดได้รับ และสามารถทวงได้ผ่านทาง **mail**

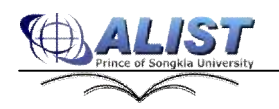

#### 1.6 ส่วนงานการสืบค้นทรัพยากรสารสนเทศผ่านเว็บ (Web OPAC )

Online Public Access Catalog ( OPAC ) เป็นเครื่องมือสำหรับช่วยสืบค้นและแสดงรายละเอียด รายการ ทรัพยากรสารสนเทศของห้องสมุด รวมถึงการแจ้งข้อมูลข่าวสารของห้องสมุดให้ผู้ใช้บริการได้รับทราบ OPAC ประกอบด้วย ฟังก์ชันการทำงานหลักดังนี้

- แสดงข้อมูลข่าวสารทั่วไปและช่องทางสื่อสารกับห้องสมุด
- สืบค้นรายการทรัพยากรสารสนเทศได้หลายรูปแบบ
- แสดงข้อมูลรายละเอียดของสมาชิกห้องสมุด
- การต่ออายุการยืม ( **Renew**) รายการสารสนเทศ
- การจอง ( Hold ) รายการสารสนเทศ
- การเสนอแนะรายชื่อทรัพยากรสารสนเทศเพื่อให้ห้องสมุดจัดหา
- การ Export ข้อมูลบรรณานุกรมในรูปแบบต่าง ๆ
- รายงานสถิติจำนวนทรัพยากรของห้องสมุดและสถิติการสืบค้นต่าง ๆ

### 1.7 ส่วนงานผู้ดูแลระบบ (System Administrator Module)

เป็นส่วนที่ให้ผู้ดูแลระบบสามารถจัดการกับระบบได้ในเบื้องด้น ซึ่งประกอบด้วยฟังก์ชันการทำงานหลัก ดังนี้

- จัดทำกลุ่มข้อมูลเพื่อการปรับปรุง **Review File**
- ปรับปรุงข้อมูลรูปแบบ Global Change และ Rapid Update
- จัดทำ Backup & Recovery System
- กำหนดสิทธิ์การเข้าใช้งานระบบให้กับเจ้าหน้าที่ห้องสมุด
- กำหนดสิทธิ์การเข้าใช้งานระบบให้กับเครื่องลูกง่าย
- ป้อน/ปรับปรุงข้อมูล Lookup Tables
- จัดทำ Background Automatic Processes

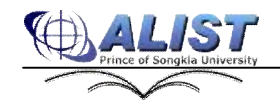

สูนย์คอมพิวเตอร์ มหาวิทยาลัยสงขลานครินทร์

- สามารถจัดทำ Ad hoc Report เพิ่มเติมเองได้
- สามารถพิมพ์ Barcode ออกจากระบบได้โดยตรงตามรูปแบบ Code 39, Interleave, Codabar

# 1.8เทคโนโลยีที่ใช้ในการพัฒนาระบบ

- Windows Server 2003
- ORACLE RDBMS
- VS.NET 2005, .NET Framework 2.0
- ASP.NET, AJAX
- Window Services

#### 1.9การให้บริการ

- ไม่มีค่าลิขสิทธิ์ในการใช้งานทั้ง **6**ระบบย่อย
- เปิคเผย Source Code ในส่วนของ Client
- Software Maintenance ให้กับสถาบันที่ทำสัญญาการบำรุงรักษาดูแล จัดให้มีการเข้าถึง Internet เพื่อทำ
   Remote MA โดยไม่คิดค่าใช้ง่ายเพิ่มเติม
- Upgrade version ใหม่ให้โดยไม่กิดก่าใช้ง่ายเพิ่มเติม
- รับแจ้งขอความช่วยเหลือ
- Call Center 830 16.30 น.ทุกวันไม่เว้นวันหยุด
- Web/Mail 24 ชั่วโมง
- Customized Software คิดค่าบริการตามกรณี
- แจ้งยกเลิกสัญญาล่วงหน้า 3เคือน
- เบอร์โทรศัพท์ติดต่อ (074)282120, โทรสาร (074)282111

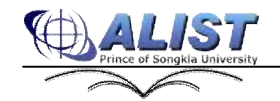

สูนย์คอมพิวเตอร์ มหาวิทยาลัยสงขลานครินทร์

#### บทที่ 2

#### คู่มือการใช้งาน

#### การให้บริการสืบค้นทรัพยากรสารสนเทศ (OPAC Module)

#### 21 การสืบค้นรายการทรัพยากรสารสนเทศ (Search)

ในการสืบค้นข้อมูลผ่านระบบ OPAC สามารถสืบค้นรายการทรัพยากรสารสนเทศแบ่งตามความ ซับซ้อนใค้ 3รูปแบบคือ

21.1 การสืบค้นแบบ Basic search คือ การสืบค้นแบบทั่วไป ผู้ใช้สามารถสืบค้นได้ครั้งละ 1 เขตข้อมูล เช่น ค้นด้วยชื่อเรื่อง(Title) ค้นด้วยชื่อผู้แต่ง(Author) เป็นต้น

**21.2** การสืบค้นแบบ Advanced คือ การสืบค้นแบบขั้นสูง ผู้ใช้สามารถสืบค้นได้พร้อมกันสูงสุด ครั้งละสามเขตข้อมูล พร้อมทั้งใช้ตัวเชื่อมทางตรรกะ (AND,OR,NOT) เช่น ค้นด้วยชื่อเรื่อง(Title) พร้อมทั้งชื่อผู้แต่ง(Author) เป็นต้น

21.3 การสืบค้นแบบ Other Source เป็นการสืบค้นที่ผู้ใช้สามารถสืบค้นไปยังฐานข้อมูลของ ห้องสมุดอื่นซึ่งมีการติดตั้ง Z39.50 server โดยอาศัยการส่งผ่านข้อมูลทางโปรโตคอล Z39.50

21.4 การสืบค้นโดยใช้ prefix ผู้ใช้สามารถใช้ prefix ที่ระบบได้กำหนดไว้ โดยในการใช้งานจะระบุ prefix ไว้หน้าคำค้น เช่น ti=computer หมายถึง ให้ไปสืบค้นคำว่า computer จากเขตข้อมูลชื่อเรื่อง (Title) เป็นต้น

### 2.1.1 การสืบค้นแบบ Basic search

|                    | Lagin   Main Meru | Basic Search   Advanced Search | Other Scurce) 📟 That 🕷 |
|--------------------|-------------------|--------------------------------|------------------------|
| rds the Collection |                   |                                |                        |
|                    |                   |                                |                        |
|                    |                   |                                |                        |
|                    | Title Kennerd     | v Nearth                       |                        |
| Scarch for         | THE NEYNORD       | Contra 1                       |                        |

รูป แสดงหน้าจอการสืบค้นแบบ Basic Search

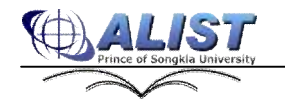

การสืบค้นแบบ Basic Search มีขั้นตอนคังนี้

- 1. ป้อนกำก้นในช่อง Search โดยการป้อนกำก้นสามารถป้อนได้ดังนี้
  - 1.1 การป้อนกำก้นตามปกติ โปรแกรมสามารถสืบก้นได้จากทุกประเภทการสืบก้น

1.2 การป้อนกำก้นมากกว่า 1 กำ พร้อมด้วยตัวเชื่อม และเครื่องหมาย มีดังนี้ (ใช้สำหรับการสืบก้น ประเภท Keyword เท่านั้น)

- AND หรือช่องว่าง โปรแกรมจะแสดงรายการที่มีคำค้นภายในและอยู่ใน Field เดียวกัน
- **OR** โปรแกรมจะแสดงรายการที่มีคำค้นตัวใดตัวหนึ่งหรือทั้งคู่
- NOT โปรแกรมจะแสดงรายการที่มีกำกันตัวอื่น ๆ ยกเว้นกำก้นหลัง Keyword NOT
- "" โปรแกรมจะแสดงรายการที่มีคำค้นอยู่ติดกันใน field เดียวกัน
- () ใช้ประกอบกับ Keyword อื่น ๆ เพื่อใช้สืบค้น
- 2 เลือกประเภทการสืบค้น รูปแบบประเภทการสืบค้นมีให้เลือกดังนี้
  - Title Alphabetic ( Default ) สืบค้นชื่อเรื่อง โดยเรียงลำดับอักษร
  - Title Keyword สืบค้นชื่อเรื่อง ที่ปรากฏในตำแหน่งใด ๆ ตรงกับกำค้น
  - Author Alphabetic สืบค้นชื่อผู้แต่งโดยเรียงลำดับอักษร
  - Author Keyword สืบค้นชื่อผู้แต่งที่ปรากฏในตำแหน่งใด ๆ ตรงกับกำค้น
  - Subject Alphabetic สืบค้นหัวเรื่องโดยเรียงลำดับอักษร
  - Subject Keyword สืบค้นหัวเรื่องที่ปรากฏในตำแหน่งใด ๆ ตรงกับกำค้น
  - Series Alphabetic สืบค้นชื่อชุดโดยเรียงลำคับอักษร
  - Series Keyword สืบค้นชื่อชุดที่ปรากฏในตำแหน่งใด ๆ ตรงกับคำค้น
  - ISBN/ISSN สืบค้น ISBN หรือ ISSN ซึ่งตรงกับกำค้นและคำใกล้เคียง เรียงลำคับอักษร
  - Call No. สืบค้น Call No. ซึ่งตรงกับคำค้นและคำใกล้เคียง โดยเรียงตามระบบเลขหมู่แต่ละ ประเภท
- 3 เลือกป้อน Limit Search การ Limit Search เป็นการเลือกจำกัดกลุ่มข้อมูลที่ต้องการสืบค้น สามารถ limit ได้จากการสืบค้นทั้ง Alphabetic และ Keyword โดยการเลือก Add Limit>> จะปรากฏตัวเลือก สำหรับให้ limit ดังนี้
  - Material Type เลือกประเภทของสื่อ เช่น เช่น Book, Serial, Map, Computer file เป็นด้น
  - Library เลือกห้องสมุดที่จัดเก็บทรัพยากร
  - Language เลือกระบุภาษาที่ต้องการได้แก่ Thai, English, Arab เป็นต้น
  - Collection เลือกกลุ่มประเภททรัพยากรที่ต้องการสืบค้นเช่น หนังสือภาษาไทย หนังสือ ภาษาอังกฤษ เป็นต้น
  - Year เลือกระบุช่วงปีที่ต้องการโดยระบุปีเริ่มด้น และ ปีสิ้นสุด หรือระบุเพียงอย่างใดอย่างหนึ่งก็ได้
  - การยกเลิกการ limit ทำได้โดยการเลือก Clear Linit ตัวเลือกในการ limit จะหายไป

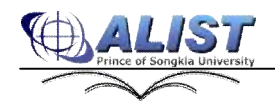

| Basic Searc | h      |           |           |                     |                                 | Search Re                             |
|-------------|--------|-----------|-----------|---------------------|---------------------------------|---------------------------------------|
| Search for  | linear | 1         | IN T      | in Title Alphabetic | Search Start Over               | 49 Titles<br>found,                   |
| Sort by     | Title  | 4         | Ascending | Records/Page 10     |                                 | · · · · · · · · · · · · · · · · · · · |
| Search      | withi  | n results | 🗵 Clear U | mit                 |                                 |                                       |
| Limit to    |        |           |           |                     |                                 |                                       |
| Material 1  | Туре:  | Books     | *         | Library:            | Lady Atthakraweesunthom Library | *                                     |
| Lange       | uagé:  | Thai      |           | Collection:         | All                             |                                       |
|             | Years  | 0.11      | - 1       | Nature of contents: | All                             | -                                     |

รูป แสดงตัวเลือกในการ limit search

- 4 ระบุจำนวนรายการผลลัพธ์ในแต่ละหน้า โดยเลือกจาก Records/Page
- 5. ระบุเงื่อนไขในการเรียงลำดับ โดยระบุเขตเลือกจากตัวเลือก Sort by และทิศทางในการเรียงจาก ตัวเลือก Ascending (เรียงจากน้อยไปมาก) หรือ Descending (เรียงจากมากไปน้อย) สำหรับตัวเลือกนี้ ใช้ได้กับการค้นแบบ Keyword เท่านั้น
- 6. ป้อนจำนวนรายการผลลัพธ์ที่ด้องการให้แสดงต่อหนึ่งหน้า (Records/Page)
- 7. กดปุ่ม Search ระบบจะดำเนินการสืบก้นทรัพยากรตามเงื่อนไขที่กำหนด ดังรูป

| Basic Search                                                                                                    |                                                                                                    | Search Result                                           |                  |
|----------------------------------------------------------------------------------------------------|----------------------------------------------------------------------------------------------------|---------------------------------------------------------|------------------|
| Search for Tria alga<br>Sort by Tria Xacena<br>Osearch within results I ad                                                                                                    | in Tila Alphabatic 🛛 Search Start Over<br>Ing 🖌 Records/Page 10 💙<br>Influent                                    | 4 Titles begin with "lineer alge" (5<br>records) found. | 19               |
|                                                                                                    |                                                                                                    |                                                         |                  |
| Sana Page Sana Matas Ean<br>Normat                                                                                                    | ar: Secol Chie: Secol: Bearch History                                                                            | Year fo                                                 | ound             |
| Sana Paga   Sana Martus   Eso<br>Result<br>   1 - <mark>Union alge</mark> lo e and to spok atom                                                                                                    | int Small Chie Savat Bearch History                                                                              | Vear fe                                                 | iound<br>1       |
| Sane Page Sane Mathes Exc<br>ternet<br>1 - <mark>Linear Alpiten and the spatializations</mark><br>2 - The <b>Internaliza</b> bra problem scher                                                           | Itt Simul Chie: Send Bearch History<br>/Danil S. Jap<br>/ Staff of Research and Education Association, M. Fogial | Vear fc<br>1997<br>1980                                 | ound<br>1<br>1   |
| Sana Page   Sana Martus   Eau<br>Result<br>   1 - <mark>Linear algebra and its spok-ations<br/>   2 - The Inter algebra problem scher<br/>   3 - <mark>Linear algebra / Robert R.Stall and</mark></mark> | Int Bread Chier Busid Bearch History                                                                             | Vear ft<br>1997<br>1980<br>1960                         | i<br>1<br>1<br>1 |

รูป แสดงตัวอย่างผลการสืบค้นแบบ Basic Search

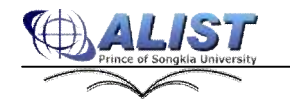

8 สามารถดูรายละเอียดทางบรรณานุกรมของรายการได้ โดยการคลิกรายการที่ต้องการ จากนั้นจะระบบ จะแสดงรายละเอียดทางบรรณานุกรมของรายการนั้นๆ ดังรูป

| lih Deb  |                  |                                    |                     |                                           |                 |                        |
|----------|------------------|------------------------------------|---------------------|-------------------------------------------|-----------------|------------------------|
| Briat P  | MARC (           | Save Topot Save C                  | our Speet Search H  | istory 💦 < Back to Results 🛛 Request 🖉 «« | 20              |                        |
| Title    | Linez            | r algebra and its applications i D | anid C. Lay         |                                           |                 |                        |
| Author   | Ler. 3           | huid C.                            |                     |                                           |                 | No image<br>Southering |
| Edition  | Bnd e            | đ                                  |                     |                                           |                 |                        |
| 515      | 0235             | 66.0                               |                     |                                           |                 |                        |
| Subject  | Algeb            | ras. Linear                        |                     |                                           |                 |                        |
| ib Info  | metion           |                                    |                     |                                           |                 |                        |
| Compon   | ont Part I 1 Los | ation s All                        | ×                   |                                           |                 |                        |
| Iten: De | the Halfstoria   | ormation Lissue Information 1      | Orther, Information |                                           |                 |                        |
|          | Barcode          | Cull No                            | Collection          | Library                                   | Holding Display | Status                 |
|          | 357779           | QA154 L3V 1997                     | BOOK.               | Lady Atthakraweesunthem Library           | mair building   | Available              |

รูป แสดงรายละเอียดทางบรรณานุกรมของรายการที่เลือก

- 9 ในส่วนของรายละเอียดทางบรรณานุกรม สามารถเลือกประเภทการแสดงข้อมูลได้ดังนี้
  - แบบ **Brief (Default)** คือ การแสดงข้อมูลแบบย่อ เลือกการแสดงผลแบบย่อ โดยการกด
    - ปุ่ม Brief จะปรากฏข้อมูลของบรรณานุกรมแบบย่อ คังรูป

| Bib Detail |                                                                                  |
|------------|----------------------------------------------------------------------------------|
| Brief Full | MARC Save Export Saved Clear Saved Search History < Back to Results Request < >> |
| Title      | Linear algebra and its applications / David C. Lay                               |
| Author     | Lay, David C.                                                                    |
| Edition    | 2nd ed                                                                           |
| 158N       | 0201767171                                                                       |
| Subject    | Algebras, Linear                                                                 |

รูป แสคงข้อมูลในรูปแบบ **Brief** 

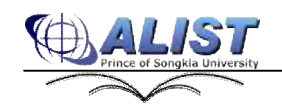

-

แบบ Full คือ การแสดงข้อมูลแบบเต็ม เลือกการแสดงผลแบบเต็ม โดยการกดปุ่ม Full
 จะปรากฏข้อมูล ดังรูป

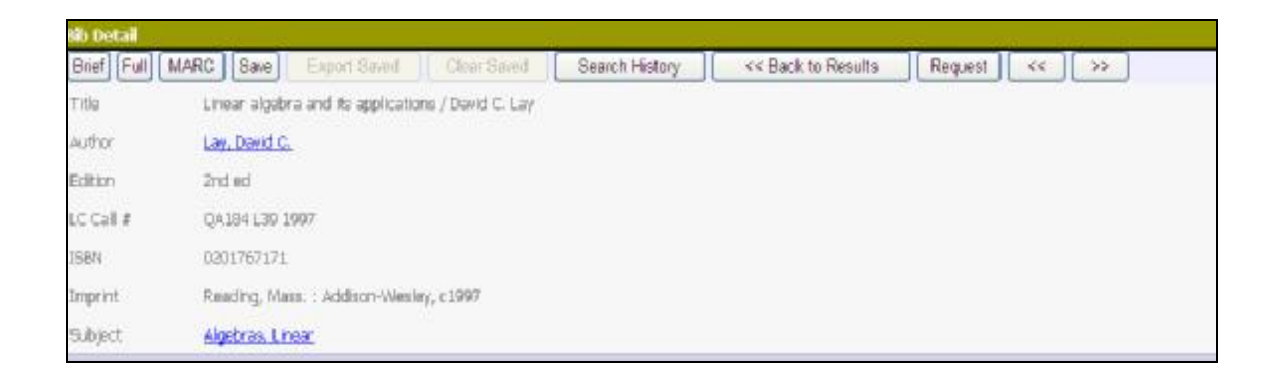

รูป แสดงข้อมูลในรูปแบบ **Full** 

แบบ MARC คือ การแสดงข้อมูลในรูปแบบ MARC ดังรูป เลือกการแสดงผลแบบ MARC โดยการกดปุ่ม MARC จะปรากฏข้อมูล ดังรูป

| Sib De | tail |                    |                        |                |                |                    |         |             |
|--------|------|--------------------|------------------------|----------------|----------------|--------------------|---------|-------------|
| Brief  | Full | MARC Save          | Export Saved           | Clear Saved    | Search History | << Back to Results | Request | <c>&gt;</c> |
| LDR    |      | 005056am 220018    | 81 4500                |                |                |                    |         |             |
| 001    |      | M099-B0752         |                        |                |                |                    |         |             |
| 603    |      | 990827± 1997⊔ta    | ao 00110 eng d         |                |                |                    |         |             |
| 020    |      | 4aC201767171       |                        |                |                |                    |         |             |
| 035    | _    | \$a(PSU)145840     |                        |                |                |                    |         |             |
| 050    | 04   | 4aQA184 4bL39 1    | 997                    |                |                |                    |         |             |
| 100    | 1_   | Fallay, David C.   |                        |                |                |                    |         |             |
| 245    | 10   | taLinear algebra a | and its applications / | ≢dDavid C. Lay |                |                    |         |             |
| 250    | _    | ‡a2nd ed           |                        |                |                |                    |         |             |
| 260    | -    | ‡aReading, Mass.   | : #bāddison=Wiesley    | , ‡oc1997      |                |                    |         |             |
| 300    |      | 4axx, 496, 1-10 p. | : #ball,               |                |                |                    |         |             |
| 650    | _0   | taālgebras, Linea  | e .                    |                |                |                    |         |             |
| 850    |      | ##PSU:CL           |                        |                |                |                    |         |             |

รูป แสคงข้อมูลในรูปแบบ MARC

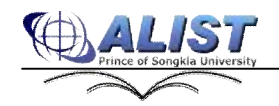

-

#### 10 การแสดงผลลัพธ์ของการสืบค้น

#### 10.1 การแสดงผลลัพธ์การสืบค้นแบบ Alphabetic

- ข้อมูลที่แสดงประกอบด้วยสามคอลัมน์ดังนี้
  - O คอลัมน์แรกแสดงผลลัพธ์ของการสืบก้นที่ขึ้นต้นด้วยกำก้นที่ผู้ใช้ป้อน
  - O กอลัมน์ที่สองแสดงปีพิมพ์
  - ด คอดัมน์ที่สามแสดงจำนวนระเบียนของข้อมูลบรรณานุกรมที่เชื่อมโยงกับ รายการผลลัพธ์แต่ละรายการ
- หากผลลัพธ์ที่เจอมีมากกว่า 1 รายการจะแสดงรายการตามลำดับอักษร

| Basic Soarch                                                                                                    | Search Result                                          |
|----------------------------------------------------------------------------------------------------|--------------------------------------------------------|
| Search for mmiles in Tite Aphacetic Search Start Over<br>Sort by Tite Accenting Records/Piege 0 V<br>Disearch within results R Account                                                                                                    | 189 Tiples begin with */16Å24" (170<br>records) found. |
| Same Page Same Marked Channi Sound Circle Sound Search History<br>Result                                                                                                    | Year round                                             |
| 🔲 1 - เ <del>กรณ์และ และเครื่อง และเครื่องใหม่แห่ง และในประเทศใน เมโคร และหม</del>                                                                                                    | 2506 I                                                 |
| 📄 2 - เ <mark>กรณีอุห-การเจ้ากราชการใหน ( ระบุความนี้ไว้มาการมาะกับปละเหตุ สุกัจ (สร้างรังแกล, บรรมาริการ</mark>                                                                                                    | 2529 i                                                 |
| 🔲 🧵 🧰 เป็นประการปละคลาโหนหน้าโหน่งหมายให้การปละได้สายเห็นครั้งสายสู่ โลย ประกัสต์ สมบะสัยไม่หนึ่งสัตรุษศ์                                                                                                    | 707 t                                                  |
| 🔲 4. กระเมืองการแข็นแนนสงการกระเมืองว่าหน (พ.ศ. 1893-2475) รับอยันด์ สมหาณ์น                                                                                                    | uul. t                                                 |
| 5. multar un derm                                                                                                    | 2514 I                                                 |
| 🗖 6. 📶 and a state and a state and a sta | 2523 1                                                 |
| 🔲 7. <mark>กรณีอย่ ( แนวความค้อและการศัลษา / สะวัติจำเวลีญางย์</mark>                                                                                                    | 3                                                      |
| 🔲 8 - mailing unservice dense in a second selection dense of the mailing under second                                                                                                    | 2524 1                                                 |

รูป แสดงตัวอย่างผลลัพธ์ของการสืบค้นแบบ **Title Alphabetic** 

- หากจำนวนรายการผลลัพธ์มากกว่าจำนวนรายการต่อหน้าที่ได้ระบุไว้ (Records/Page)
   จะปรากฏหมายเลงหน้าด้านล่าง โดยแต่ละหมายเลงสามารถเชื่อมโยงไปยังผลลัพธ์หน้า
   อื่น ๆ ได้
- เมื่อเลือกรายการผลลัพธ์ที่มีจำนวนระเบียนบรรณานุกรมเกี่ยวข้องเพียง 1 รายการ
   (Found เป็น 1) จะเชื่อมโยงไปยังหน้ารายละเอียดทางบรรณานุกรมได้เลย ดังรูป

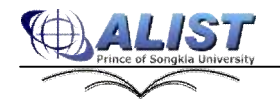

| Basic Searc | ch in the second second second second second second second second second second second second second second se  | Search Res |
|-------------|----------------------------------------------------------------------------------------------------|------------|
| Search for  | nnssSaa                                                                                                    |            |
| Sort by     | Title Ascending M Records/Page 10 M                                                                             |            |
| Search      | within results 🖾 Add Limit                                                                                      |            |
|             |                                                                                                    | 18         |
| Sib Detail  |                                                                                                    |            |
| Diner Full  | MARG Save Expert Save Cetar Saves Search history Request                                                        |            |
| Title       | การต่อสู้ของพุฒไทย / แกลุก พงษ์ไพจิตร, บรรณาธิการ                                                               |            |
| Edition     | ทัณฑ์ครั้งที่ 1                                                                                                 |            |
| ISBN        | 9743238662 (a.1)                                                                                                |            |
|             | 9743238689 (e.2)                                                                                                |            |
| Subject     | การกงหน ริทย                                                                                                    |            |
|             | และอาการ ใหม                                                                                                    |            |
|             | พนในนรวมเรื่อง                                                                                                  |            |
|             | No Theor                                                                                                    |            |
|             | The second second second second second second second second second second second second second second second se |            |

รูป แสดงรายละเอียดทางบรรณานุกรม

รายการผลลัพธ์ที่มีจำนวนระเบียนบรรณานุกรมเกี่ยวข้องมากกว่า 1 รายการ (Found มากกว่า1) จะเชื่อมโยงไปยังหน้ารายการบรรณานุกรมที่เกี่ยวข้องกับรายการนั้น ๆ

| Basic Search                                                                                                    |                                                                               | Search Result            |
|----------------------------------------------------------------------------------------------------|-------------------------------------------------------------------------------|--------------------------|
| Search for madaa<br>Sort by Tite Y Ascendr<br>Search within rosults X Aa                                                                    | im Téle Alphabetis. 👻 Essarch Etart Over<br>19 M Records/Page 10 M<br>8 limit | ) S records found.       |
| Save Page Save Narked City                                                                                                    | of Scient   Usin Sevent   Search History   << Back to Result                  |                          |
| <b>Tennesses : E</b> Author @Year @Type 6                                                                                                   | a bern @ Cover                                                                |                          |
| □ 1<br>Trustice : withers and feature restle<br>Author: audit involution<br>Vent: 2538<br>Type: ● 3odks<br>PEUC.<br>Item :=cound 1 stem.(i) | <u>ขาว / สมปีดี. ข่างอยีญวอยี</u>                                             | NG Image<br>Wonite bits  |
| <ul> <li>こ 1016日までは、1000000000000000000000000000000000000</li></ul>                                                                         | สมา / สมมีสี สารสรีญางที                                                      | Mic Brages<br>Avgilating |
| S antiface : automote Benacemente<br>Author: auth throlograd<br>Year: 2542<br>Type: ♥ Books<br>PSUC.<br>there : Croud I. New UI             | สมา ( สมมิช สาระดัญวอด์                                                       | No image<br>Available    |

รูป แสดงรายการบรรณานุกรมที่เกี่ยวข้อง

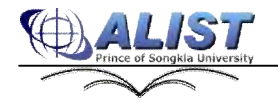

- รายการบรรณานุกรมแต่ละรายการสามารถเชื่อมโยงไปยังหน้ารายละเอียดทาง บรรณานุกรม (ดังรูปแสดงรายละเอียดทางบรรณานุกรม)
- หากจำนวนรายการผลลัพธ์มีเพียง 1 รายการ และรายการนั้นมีรายการบรรณานุกรมที่
   เกี่ยวข้องเพียงรายการเดียว ระบบจะแสดงรายละเอียดทางบรรณานุกรมของรายการนั้น
   ทันที (ดังรูปแสดงรายละเอียดทางบรรณานุกรม)
- หากจำนวนรายการผลลัพธ์มีเพียง 1 รายการ และรายการนั้นมีรายการบรรณานุกรมที่
   เกี่ยวข้องมากกว่าหนึ่งรายการ ระบบจะแสดงรายการบรรณานุกรมที่เกี่ยวข้อง (ดัง
   รูปแสดงรายการบรรณานุกรมที่เกี่ยวข้อง)

# 10.2 การแสดงผลลัพธ์การสืบค้นแบบ Keyword

- ข้อมูลที่แสดงจะเป็นรายการบรรณานุกรมที่เกี่ยวข้องกับกำค้นที่ป้อน (ดังรูปที่ 10)
- ข้อมูลที่แสดงจะประกอบด้วย
  - O ชื่อเรื่อง
  - O ชื่อผู้แต่ง
  - o ปีพิมพ์
  - o ประเภทของสื่อ
  - O ข้อมูลของตัวเล่มที่พบในฐานข้อมูล
  - ห้องสมุดที่ตัวเล่มนั้นอยู่
  - รูปภาพปก (ในกรณีที่มีรูป)

| Search fo<br>Records/ | n computer<br>Page 10 🔀 🗆 Search within results 🖾 Add Li | In Tite Keyword Cearch Start Over                     | "computer" 057 records a found. |
|-----------------------|----------------------------------------------------------|-------------------------------------------------------|---------------------------------|
| Sort hy               | litie Ascending                                          | M                                                     |                                 |
| Save Page             | e Save Marked Export Saved Charts                        | Search History Jump to No 96                          |                                 |
| Result                |                                                          |                                                       |                                 |
| lips: The nu          | imber of results is too high. You can use limit sea      | irch panel, see help for this tips : <u>Linit Heb</u> |                                 |
| reference             | : @Author @Year @Type @Item @Cover                       |                                                       |                                 |
|                       | O computer graphics / Alan Watt                          |                                                       |                                 |
| Ye                    | Rate 2000                                                |                                                       | No image<br>Available           |
| Ту                    | npes 🧇 Baaks                                             |                                                       |                                 |
| Ite                   | am : Found 4                                             |                                                       |                                 |
| Ite                   | em, PSUCL(4)                                             |                                                       |                                 |
| □ 2 30                | Computer graphics / Alan Watt                            |                                                       |                                 |
| Au                    | ithori Watt, Alan                                        |                                                       | Nolimage                        |
| Ye                    | car; 1993                                                |                                                       | Available                       |
| ту                    | npoe: 🗣 Banks                                            |                                                       |                                 |
|                       | and the second T                                         |                                                       |                                 |

รูป แสดงตัวอย่างผลลัพธ์ของการสืบค้นแบบ Title Keyword

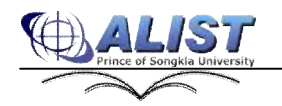

- หากจำนวนรายการผลลัพธ์มากกว่าจำนวนรายการต่อหน้าที่ได้ระบุไว้ (Records/Page)
   จะปรากฏหมายเลงหน้าด้านล่าง โดยแต่ละหมายเลงสามารถเชื่อมโยงไปยังผลลัพธ์หน้า
   อื่น ๆ ได้
- หากจำนวนรายการผลลัพธ์มีเพียง 1 ระบบจะแสดงรายละเอียดทางบรรรณานุกรมของ รายการนั้นทันที (ดังรูปแสดงรายละเอียดทางบรรณานุกรม)

# 21.2 การสืบค้นแบบ Advanced Search

| Search                                    | for        |   |            | in  | Title Keyword | Y |   |  |
|-------------------------------------------|------------|---|------------|-----|---------------|---|---|--|
| AND                                       | ¥          |   |            | in  | Title Keyword | ٣ |   |  |
| AND                                       | *          |   |            | in  | Title Keyword | * |   |  |
|                                           |            |   |            |     | Search        |   |   |  |
| ptional Sea                               | rch Linit: |   |            |     | Search        |   |   |  |
| ptional Sear<br>Haterial<br>Type: All     | rch Linit: | v | Collection | All | Search        |   | * |  |
| ptional Sear<br>Heterial All<br>Type: All | rch tinit: | ¥ | Collection | All | Search        |   | × |  |

รูป แสดงหน้าจอการสืบค้นแบบ Advanced Search

การสืบค้นแบบ Advanced Search มีวิธีการสืบค้นเช่นเดียวกับแบบ Basic Search แต่สามารถป้อนคำค้น และเลือก Field ได้มากกว่า 1 ชุดในเวลาเดียวกัน (เลือกได้สูงสุด 3 ชุด), พร้อมกับสามารถ Limit Search ได้ เช่นเดียวกัน

ขั้นตอนการสืบค้นแบบ Advanced Search มีดังนี้

- 1. เลือกประเภทการสืบค้น วิธีการใช้งานเหมือนกับในส่วน Basic Search
- 2 ป้อนกำก้นพร้อมเกรื่องหมาย วิธีการใช้งานเหมือนกับใน Basic Search

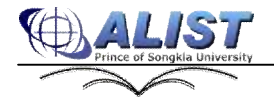

สูนย์คอมพิวเตอร์ มหาวิทยาลัยสงขลานครินทร์

- 3 เลือก Limit Search วิธีการใช้งานเหมือนใน Basic Search
- 4 กรณีมีเงื่อนไขที่ด้องการก้นหาเพิ่มเติม ให้ป้อนตัวเชื่อมระหว่าง **Field** ตัวเชื่อมที่มีให้เลือกกือ NOT, AND, OR (กำหนดให้ AND เป็นตัวเชื่อมเริ่มต้น) โดยสามารถป้อนได้สูงสุด 2 ชุด
- 5 การสืบค้นข้อมูลและแสดงผลการสืบค้นจะแสดงผลลัพธ์ในการสืบค้นเช่นเดียวกับการสืบค้น แบบ **Keyword**

| Radic Search                                                                                                    | Search Result                                                                                                    |
|----------------------------------------------------------------------------------------------------|----------------------------------------------------------------------------------------------------|
| Search for telesconnel and termufas or termul in ALF elds 4 Search 20art Due<br>Sort by Tife Ascendas 7 Records/Page 11 1<br>Issaerch within results El Add land                                                                                                    | "cir"huin and sid cirunifies of cirunifreses" 443<br>records found.<br>"cir"huinWind" 1707 records found.<br>"cir"huinWind" 1009 records found.<br>"cirmairwess" 440 records found. |
| Save Fage Save Marked Export Great Cover Cover Cover                                                                                                    |                                                                                                    |
| last. The number of results is too high. You can use limit search panel, see help for this tips : Limit Help<br>veforance : 🖗 Autor: 🖗 rear 🖗 rigo 🖗 pan 🖗 Lavar                                                                                                    | (II)                                                                                                    |
| 1 Annu Ausseinnesse avod huntañ<br>Author: cissi trutañ<br>Yean: 2521<br>Type: ♥ Rodo:<br>FSUCL<br>Item : Faud 2 Dem (2)                                                                                                    | Tây tronge<br>Avaitatie                                                                                                    |
| 2 <u>интекскористибликовий войского и политика войского и политика и политика и<br/>Политика и политика и политика и политика и политика и политика и политика и политика и политика и политика и по<br/>Политика и политика и политика и политика и политика и политика и политика и политика и политика и политика и по<br/>Полити</u> | No. Image<br>Anamasi                                                                                                    |

#### รูป แสดงตัวอย่างการสืบค้นแบบ Advanced Search

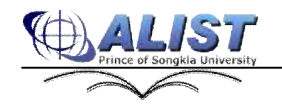

| 21.3 การสืบค้นแบบ | Other Source |
|-------------------|--------------|
|-------------------|--------------|

| e Collection                              |                                          |
|-------------------------------------------|------------------------------------------|
| Search for one or more word of the fields | 239.50 Resources Server                  |
| Search for                                | n Title Keyword 🛒 🔲 Kasetsart University |
| 1                                         | ALIST_TEST                               |
| NotLise 💌                                 | m Title Reyword 🔗 📋 Lininn Carabij       |
|                                           | Mahidal University                       |
| Notu Be Maria                             | in The Neyword in Theksir University     |
|                                           | Rembhamaeog University                   |
|                                           | Lbrary of Congress                       |
|                                           | Search                                   |
|                                           |                                          |
| Optional Search Limit:                    |                                          |
|                                           |                                          |

#### รูป แสดงหน้าจอการสืบค้นแบบ Other Source

การสืบค้นแบบ Advanced Search มีวิธีการสืบค้นเช่นเดียวกับแบบ Advance Search แต่สามารถเลือก ได้ว่าต้องการสืบค้นไปยังฐานข้อมูลของห้องสมุคใดที่เปิดให้บริการ

#### ขั้นตอนการสืบค้นแบบ Other Source มีคังนี้

- 1. เลือกประเภทการสืบค้น วิธีการใช้งานเหมือนกับในส่วน Basic Search และ Advance Search
- 2 ป้อนกำค้นพร้อมเครื่องหมาย วิธีการใช้งานเหมือนกับใน Basic Search และ Advance Search
- กรณีมีเงื่อนไขที่ด้องการก้นหาเพิ่มเติม ให้ป้อนตัวเชื่อมระหว่าง Field ตัวเชื่อมที่มีให้เลือกกือ
   NOT, AND, OR (กำหนดให้ AND เป็นตัวเชื่อมเริ่มต้น) โดยสามารถป้อนได้สูงสุด 2 ชุด
- 4. กรณีต้องการ Limit Search เลือก Limit Search โดยมีวิธีการใช้งานเหมือนใน Basic Search และ Advance Search
- 5 เลือก **p** หน้าชื่อมหาวิทยาลัยที่ต้องการสืบค้นข้อมูล โดยสามารถเลือกได้มากกว่า **1** ฐานข้อมูล
- 6 กดปุ่ม Search เพื่อสืบค้นข้อมูล

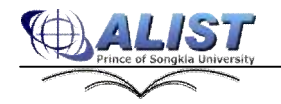

| Search f     | for การเมืลง |   | in       | Title Keyword  | Y 8 | K   | asetsart University    |
|--------------|--------------|---|----------|----------------|-----|-----|------------------------|
|              |              |   |          |                | ſ   | A D | LIST_TEST              |
| AND          | 🖌 สุกิจ      |   | in       | Author Keyword | - ( | 3 0 | nion Catalog           |
|              |              |   |          |                | E   | e M | ahidol University      |
| NotUse       | *            |   | in       | Title Keyword  | * E | т   | haksin University      |
|              |              |   |          |                | E   | J K | honkaen University     |
|              |              |   |          |                | E   | B   | amkhamhaeng University |
|              |              |   |          |                | 6   | 1   | brary of Congress      |
|              |              |   |          | Search         |     |     |                        |
|              |              |   |          |                |     |     |                        |
| ional Searc  | h Limit:     |   |          |                |     |     |                        |
|              |              |   |          |                |     |     |                        |
| terial Type: | All          | * | Records: | 10 💌           |     |     |                        |
|              |              |   |          |                |     |     |                        |

รูป แสดงตัวอย่างการสืบค้นข้อมูลแบบ **Other Source** 

7. การสืบค้นข้อมูลและแสดงผลการสืบค้นจะแสดงผลลัพธ์ในการสืบค้นเช่นเดียวกับการสืบค้น แบบ **Keyword** 

| Basic : | Search                                                                                                    |                                    | Search Result                                                                                                    |
|---------|----------------------------------------------------------------------------------------------------|------------------------------------|----------------------------------------------------------------------------------------------------|
| Searc   | di for ti=nnifae and au=șfis<br>rds/Page 10 호 디 Search within results 환서dd Limit                                             | In Tills Keyword Search Start Over | 'ti-fYNÅdsand sum##4"<br>6 Record found. From<br>Baseleast University ,<br>Kahldol University ,<br>Thatsin University , |
| Sorth   | iy ifie 🗹 Ascending                                                                                                    | 4                                  |                                                                                                    |
| Save    | Page Save Marked Excort Saved Clear Save                                                                                     | Search History Jump to No. 1       |                                                                                                    |
| Result  | and the second second                                                                                                    |                                    |                                                                                                    |
| Prefere | nee: 🛛 Author 🖻 Year 🖉 Type 🖾 Location 🖾 Cover                                                                               |                                    |                                                                                                    |
| □ 1     | nosilias – msečensonensilen s<br>Aether: gila istrjšenja<br>Year: 2529.<br>Type: 🏶 Books<br>Library: Kasetart University     |                                    | No image<br>Araitable                                                                                                   |
| ∐ 2     | <mark>การเมือง - การเฟริษาระางเกระไหบ (</mark><br>Awtheu ถูกิร เจโญโดบกุล<br>Year: 2520.                                     |                                    | No imago<br>Available                                                                                                   |
|         | Type: 🗣 Books<br>Library: Kasetsart University                                                                               |                                    |                                                                                                    |
| □ 3     | การเมือง - การเข้ามารราชการไหม :<br>Authors สุกิจ เขโซไฟแกล<br>Year: 2529.<br>Types 🏵 Dooks<br>Library: Kasetsart University |                                    | No image<br>Available                                                                                                   |

รูป แสดงผลการสืบค้นข้อมูลแบบ Other Source

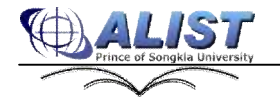

### 2.1.4 การสืบค้นแบบ Prefix Search

การสืบค้นแบบ **Prefix** เป็นการสืบค้นโดยที่ผู้ใช้ไม่จำเป็นต้องเลือกประเภทการค้นจาก ตัวเลือกที่มีให้ แต่สามารถระบุเป็น **prefix** ไว้หน้ากำค้นได้เลย **Prefix** ที่มีให้ใช้งาน ได้แก่

- **au** เป็นการสืบค้นแบบ Author Alphabetic
- ti: เป็นการสืบค้นแบบ Title Alphabetic
- su เป็นการสืบค้นแบบ Subject Alphabetic
- se: เป็นการสืบค้นแบบ Series Alphabetic
- dc: เป็นการสืบค้นแบบตาม Dewey Callno
- lc: เป็นการสืบค้นแบบตาม LC Callno
- nc: เป็นการสืบค้นตาม NLM Callno
- loc: เป็นการสืบค้นตาม Local Callno
- bm เป็นการสืบค้นตาม ISBN
- **รณ** เป็นการสืบค้นตาม **ISS**N
- ณ= เป็นการสืบค้นแบบ Author Keyword
- **ti=** เป็นการสืบค้นแบบ **Title Keyword**
- **su**⊨ เป็นการสืบค้นแบบ Subject Keyword
- se= เป็นการสืบค้นแบบ Series Keyword
- **bib**= เป็นการสืบค้นตามหมายเลขบรรณานุกรม
- all= เป็นการสืบค้นแบบ All Fields

ในการสืบค้นด้วย Prefix สามารถใช้ร่วมกับตัวดำเนินการทางตรรกะได้ (AND, OR, NOT)

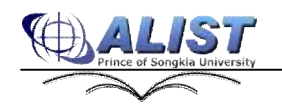

#### การแสดงผลลัพธ์การสืบค้น

- 1. ในกรณีที่มีการใช้ **prefix** เพียงอย่างเดียว และคำค้นมีเพียงคำค้นเดียว
  - ถ้า prefix เป็น au , ti: , su , se: , dc: , lc: , nc: , loc: , bn ,sn เช่น au: james เป็น ต้น การแสดงผลลัพธ์จะเหมือนกับการแสดงผลลัพธ์ของการสืบค้นแบบ Alphabetic
  - ถ้า **prefix** เป็น **au**⊨, **ti**=, **su**⊨, **se**=, **all**= เช่น **au**james เป็นด้น การแสดงผลลัพธ์จะ เหมือนกับการแสดงผลลัพธ์ของการสืบค้นแบบ **Keyword**
- 2 ในกรณีที่มีการใช้ **prefix** มากกว่าหนึ่ง (คำค้นมากกว่าหนึ่งคำ) การแสดงผลลัพธ์จะ เหมือนกับการแสดงผลลัพธ์การสืบค้นแบบ **Keyword**

| Rask Search                                                                                                    | Search Result                                            |
|----------------------------------------------------------------------------------------------------|----------------------------------------------------------|
| Search for Sunnsides in Trie Alphaberic V Swech Start Ow<br>Sort By Trie V According V Records/Page 10 V<br>Search within results Start Line | 92 Titles begin with "suinnedas" (209<br>records) found. |
| Result                                                                                                    | Year found                                               |
| 🗆 t. milai                                                                                                    | 5                                                        |
| 2. milez                                                                                                    | 83                                                       |
| 🕅 3. millos-millimestudes                                                                                                    | 1                                                        |

#### รูป แสดงตัวอย่างการสืบค้นแบบ Prefix search

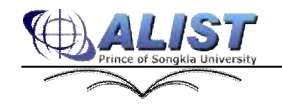

22

ศูนย์คอมพิวเตอร์ มหาวิทยาลัยสงงลานครินทร์

#### 21.4 ข่าวสารห้องสมุด (Library News)

ผู้ใช้ทั่วไปสามารถดูข้อมูลข่าวสาร รวมถึงคำแนะนำต่าง ๆที่ทางห้องสมุดประกาศไว้บนเว็บ OPAC ได้ โดยเลือกเมนู Library News

| Library News<br>Library Statistics                                        | Library News                                                                                                    |
|---------------------------------------------------------------------------|----------------------------------------------------------------------------------------------------|
| Patron Information                                                        | ต่านแหน่าในการใช้งาน                                                                                                    |
| New Title List<br>New Article List<br>Bask Reserved<br>Naterial Recommend | Login (Login (สังคุณสม)<br>1. การ Login สามารถใช้ User Name และ Possword ของ PSU Passport ฟโล ของสามารถองที่ได้<br>2. สามร์โอสังส์กลา ในสืองโล ร.หลัก User Name<br>3. สินส์โอส/สามาร์ ข.ท.สอ.โทยกรุลกด์ ใช้ User Name และ Password สังการกระทางหรือด์                                              |
| Search History<br>Web Settings                                            | Hume : sing Home Page soogoogang ison ossunctions<br>Main Mena : singi anaan<br>Basic Search : éveninge<br>Advanced Search : érenitage                                                                                                    |
|                                                                           | Library News : ประกาศการการกระบง<br>Fibrary Statistics : ก็อยูลสมัติปาการกรับงานการกรับงานสุการกรับงานสุการกรับงาน<br>Patron Information : ช่วยเลยาปกก<br>New Article List : การกินสุการการการก<br>New Article List : การกินสุการการการก<br>PSU Incess : วิทยาศาสตร์<br>PSU Archives : วิทยาศาสตร์ |

#### รูป แสดงหน้าจอแสดงข่าวสารของห้องสมุด

#### 21.5 สถิติทรัพยากรห้องสมุด (Library Statistics)

ผู้ใช้ทั่วไปสามารดูข้อมูลสถิติต่าง ๆ ภายในห้องสมุคได้ เช่น ข้อมูลของทรัพยากร หรือ ข้อมูล สมาชิก เป็นต้น โดยเลือกเมนู **Library Statistics** ซึ่งในส่วนของสถิติทรัพยากรผู้ใช้สามารถเลือกดูข้อมูลได้ว่า ต้องการดูข้อมูลการนับสถิติ แบบบรรณานุกรม หรือ แบบตัวเล่ม

| atunnšwansmsisausanni vnav assons:jauns<br>Lady Althakraweesunthom Learning Resource Center |                         |            |          |        |                |                         |                         |                        |
|---------------------------------------------------------------------------------------------|-------------------------|------------|----------|--------|----------------|-------------------------|-------------------------|------------------------|
| ORAC                                                                                        |                         |            |          | Logi   | Voir Menu   Ba | sic Search   Advanced S | earch   Other Source  = | Theil 🗰 English   Help |
| Library News                                                                                | Statistics              |            |          |        |                |                         |                         |                        |
| Library Statistics                                                                          | Material Type           | Collection | Languege | Patron | I C Call#      | NI M Call≠              | Local Call#             | Dewey Call#            |
| Patron Information                                                                          | Statistic Type          |            |          |        |                |                         |                         |                        |
| Patron Register                                                                             | C Bblographic           | O Item     |          |        |                |                         |                         |                        |
| New Title List                                                                              | Material Type           |            |          |        |                |                         |                         |                        |
| New Article List                                                                            | EK Books                |            |          |        |                |                         | 183730                  |                        |
| Book Reserved                                                                               | CF-Concular Res         |            |          |        |                |                         | 2156                    |                        |
| Material Recommend                                                                          | CR-Continuing resources |            |          |        |                |                         | 3                       |                        |
| Search History                                                                              | MPMaps                  |            |          |        |                |                         | 25                      |                        |
| web settings                                                                                | MU-Musc                 |            |          |        |                |                         | 1                       |                        |
|                                                                                             | WI-Visual materials     |            |          |        |                |                         | 3636                    |                        |
|                                                                                             | Tari                    |            |          |        |                |                         | 189553                  |                        |

รูป แสดงหน้าจอสถิติทรัพยากรห้องสมุด

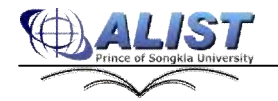

## 21.6 รายชื่อสื่อที่มาใหม่ (New Title List)

ผู้ใช้ทั่วไปสามารถดูรายชื่อสื่อมาใหม่ประจำเดือนต่างๆได้โดยเลือกเมนู New Title List ซึ่ง สามารถดูรายชื่อสื่อย้อนหลังได้ภายใน **1** ปี

| New Title Lis | t in the second second s |  |  |  |  |  |
|---------------|----------------------------------------------------------------------------------------------------|--|--|--|--|--|
| March 2010    | February 2010] January 2010] December 2009] November 2009] October 2009] September 2009] August 2009] July 2009] June 2009] May 2009] April 2009]                                                                                                    |  |  |  |  |  |
| Result of :M  | arch 2010                                                                                                    |  |  |  |  |  |
| Bib No        | New Title                                                                                                    |  |  |  |  |  |
| 14070         | Computer-aided analysis and design of linear control systems Nohammad Jamshidi, Mahmoud Tarokh, Bahram Shafai                                                                                                    |  |  |  |  |  |
| 55612         | AGRONOMY JOURNAL                                                                                                    |  |  |  |  |  |
| 55737         | CANADIAN GEOTECHIOCAL JOURNAL                                                                                                    |  |  |  |  |  |
| 35704         | CHEMICAL ENGINEERING PROGRESS                                                                                                    |  |  |  |  |  |
| 55810         | CROP SCIENCE                                                                                                    |  |  |  |  |  |
| 55849         | ECONOMIC GEOLOGYTHE BULLETIN OF THE SOCIETY OF ECONOMIC GEOLOGIST                                                                                                    |  |  |  |  |  |
| 35879         | EN/IRONMENTAL ENTOMOLOGY                                                                                                    |  |  |  |  |  |
| 56076         | DAM                                                                                                    |  |  |  |  |  |
| 36106         | JOURNAL OF CHEMICAL EDUCATION.                                                                                                    |  |  |  |  |  |
| 36134         | DOURNAL OF UNIERTEBRATE PATHOLOGY.                                                                                                    |  |  |  |  |  |
| 1234567       | 4 9 10                                                                                                    |  |  |  |  |  |

## รูป แสดงตัวอย่างสื่อมาใหม่

#### 21.7 รายชื่อบทความมาใหม่ (New Article List)

ผู้ใช้ทุกคนสามารถดูรายชื่อบทความมาใหม่ประจำเดือนต่างๆ ได้โดยเข้าไปที่เมนู "New Article List" ซึ่งสามารถดูรายชื่อบทความย้อนหลังได้ภายใน 1 ปี

| New Article  | i list                                                                                                    |  |  |  |  |  |
|--------------|----------------------------------------------------------------------------------------------------|--|--|--|--|--|
| March 2010   | February 2010 January 2010 December 2009 November 2009 October 2009 September 2009 August 2009 July 2009 June 2009 May 2009 April 2009                                                                                                    |  |  |  |  |  |
| Result of :M | Aarch 2010                                                                                                    |  |  |  |  |  |
| (tib/io      | liew Title                                                                                                    |  |  |  |  |  |
| 509370       | กฎหมายแม่แบบว่าด้วยการจัดชื่อจัดจ้างสินด้า การก่อดไวงและบริการ (Model law procurement of goods, construction and services) ของคละอาสรมชิการกฎหมายการคำสะหว่างประเทศ<br>แห่งสมประทำว่าใ (The United Nations Commission on International Trade Law-UNCITRAL) |  |  |  |  |  |
| 509372       | บหน้อสายที่สบมือบทระทราศกรอลิยาล่วยการเป็กว่ายล่าไปน่วยวินกรบสิหารภาพของส่วนราชการ กับแนนเอ็ลกันการปรับปรุงแก้วิย                                                                                                    |  |  |  |  |  |
| 509373       | เรื่องการชื่อที่สัน                                                                                                    |  |  |  |  |  |
| 509374       | ห่าวข่างใหล้เมือกระบัญชักลางประเภิมแลการปฏิบัติการา ในระบบ GPMIS                                                                                                    |  |  |  |  |  |
| 509373       | การระในสำหันละคืนให้ช่อาของสารมีอาใช้จายสุด                                                                                                    |  |  |  |  |  |
| 509377       | โดงอย่างการจัดซึ่งซึ่งของสารศัฐของสารทางปูโซป                                                                                                    |  |  |  |  |  |
| 500379       | การพัฒนาระบบติดตามและประเบินมาตรฐานการจัดซื้อโดยรัฐวินระดับหน่วยงาน                                                                                                    |  |  |  |  |  |
| 509396       | การทัฒนาอาจรูสนการจัดมาต่อการเโยนรู้ที่ดีเป็นสมส์                                                                                                    |  |  |  |  |  |
| 509387       | ดงานดีลเด็นของนักท่องเดียวที่มีผ่อส่านภาพที่พืดภัณฑ์จรณีวิทยาเพื่อการเรียนรู้                                                                                                    |  |  |  |  |  |
| 509389       | ดรามที่สหมโจรองผู้ใช้เริ่มใชพ์ฐาหร้อมูลศีรสมุขโพคภาคโด้ของประเทศไทย                                                                                                    |  |  |  |  |  |

รูป แสดงตัวอย่างบทความมาใหม่

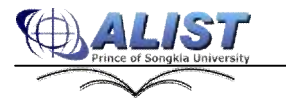

#### 21.8 หนังสือสำรอง (Book Reserved)

หนังสือที่สำรองไว้ ผู้ใช้จะสามารถยืมได้ **3**วัน เพื่อพิจารณาการตัดสินใจยืมผู้ใช้ทั่วไป สามารถดูข้อมูลของหนังสือที่มีการสำรองไว้ได้ โดยเลือกเมนู **Book Reserved** และผู้ใช้สามารถเลือก ก้นหาได้จากเงื่อนไขของ ชื่ออาจารย์ ชื่อวิชา ห้องสมุดที่ทำทรัพยากรสำรอง

|                    | <mark>ากรัพยากรการเรียนรู้</mark> ค<br>⁄ Atthakraweesunthor | 1<br>N <b>INNINAN 0</b><br>N Learning Re | SSDNS:JAUNS<br>Redurce Center                                                              |
|--------------------|-------------------------------------------------------------|------------------------------------------|--------------------------------------------------------------------------------------------|
| OFAC               |                                                             |                                          | lagin   Main Wenu   Searc Seerch   Advanced Search   Office Source) 🚍 The 👭 English   Help |
| Library News       | Book Reserved                                               |                                          |                                                                                            |
| Library Statistics | Instructor :                                                | Course : All                             | 💌 Branch 🛛 All 💮 Stearch Show All                                                          |
| Patron Information |                                                             |                                          |                                                                                            |
| Patron Register    | Instructor                                                  | CoorseName                               | Title                                                                                      |
| New Title List     | ani bernaal                                                 | Unknow                                   | รักษสงอี : ไพศาศาสตร์และเทคไมโลลี / ลรลงคร์ นักวิกุล                                       |
| New Article List   | int bound                                                   | Unknow                                   | ส์กรสาธิ : วิทยาศาสตร์แอนเหลโนโอปี / อรองหรี พื้นวิทย                                      |
| Book Reserved      | มส์ วิทยากกล่                                               | Unknow                                   | แกะโนโลยีนอยมมีข / กล่านหาส ศรีขอด , เกิ้ลกูล โดยขอมหวัญ                                   |
| Material Recommend | สิบชีชิง สารารบริษณ์                                        | subject                                  | การประวัตษ์แจ้งสีรจะ ( เริ่มส์ อิมพริก (หลวงห่องก็เวง ริตตสโต)                             |
| Search History     | สิทธิสุร สารางศัพธ์                                         | subject                                  | MLA handbook for writers of research papers / Joseph Gibaki                                |
| Web Settings       | มิเครีร์อ สารารพร้พย์                                       | Unknow                                   | exact wilds / part fo Two                                                                  |

รูป แสคงหน้าจอข้อมูลของหนังสือสำรอง

# 21.9 การสมัครเป็นสมาชิกของบุคคลทั่วไป (Patron Register)

ผู้ใช้ทั่วไปที่ต้องการจะสมักรเป็นสมาชิก สามารถทำได้ดังนี้

1. โดยการเข้าเมนู " Patron Register" จากนั้นกรอกข้อมูลต่างๆให้ครบถ้วน แล้วกดปุ่ม

| legister Form                |                    |
|------------------------------|--------------------|
| Title:                       | φαι 💮              |
| PatronName:                  |                    |
| CitizenID:                   |                    |
| Gender:                      | ⊙ Male ○ Female    |
| Email:                       |                    |
| Faculty:                     | University Central |
| Department:                  | University Central |
| HomeAddress:                 |                    |
| RecentAddress:               |                    |
| Telephone:                   |                    |
| Fax:                         |                    |
| Usernames                    |                    |
| Notice Language:             | ⊙ Thai ○ English   |
|                              | 390939             |
| Enter the code shown above : | New Code           |
| 1                            | Save               |

รูป แสดงหน้าจอการสมัครเป็นสมาชิกของบุคคลทั่วไป

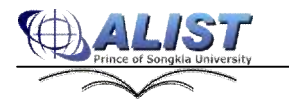

Save

25

ศูนย์คอมพิวเตอร์ มหาวิทยาลัยสงขลานครินทร์

2 เมื่อทำการ Save ข้อมูลแล้วจะปรากฏหน้าจอดังรูป

| Rogister Form |                   |
|---------------|-------------------|
|               | Facility Constant |
|               | Continue          |
|               |                   |
|               |                   |
|               |                   |
|               |                   |

รูปแสดงหน้าจอเมื่อบันทึกข้อมูลแล้ว

3 ผู้สมัครจะต้องรอการติดต่อกลับผ่านทาง E-mail หรือ ทางเบอร์โทรศัพท์ จากทาง ห้องสมุด เพื่อขืนขันการเป็นสมาชิก หรือสามารจะติดต่อด้วยตนเอง ณ ห้องสมุดที่ได้ทำ การสมัครสมาชิกไว้

#### 22 ส่วนของข้อมูลสมาชิก (Patron Information)

#### 2.2.1 การเข้าใช้งานระบบ (Login)

การเข้าสู่ระบบ มีขั้นตอนดังนี้

- 1. คลิกที่เมนู Login ด้านบน เพื่อเข้าสู่หน้าจอเข้าสู่ระบบ หรือเข้าไปที่หน้า Login aspx
- 2. ป้อนชื่อผู้ใช้ในช่อง "Usemame"
- 3 ป้อนรหัสผ่านในช่อง "Password"
- 4 คลิกปุ่ม Log In เพื่อเข้าสู่ระบบ

| OPAC               | ís.                          | Login   Main Menu   Basic Search   Advanced Search |
|--------------------|------------------------------|----------------------------------------------------|
| Library News       |                              |                                                    |
| Patron Information | Login to OPAC                |                                                    |
| Patron Register    | and the second second second |                                                    |
| New Title List     |                              |                                                    |
| New Article List   |                              | Login Form                                         |
| Material Recommend |                              |                                                    |
| Search History     |                              |                                                    |
| Web Settings       |                              | User Name:                                         |
|                    |                              | Paasword:                                          |
|                    |                              | Log In                                             |
|                    |                              | Forgot your password ?                             |
|                    |                              |                                                    |
|                    |                              |                                                    |
|                    |                              |                                                    |

รูป แสดงหน้าจอการ **login**เข้าสู่ระบบ

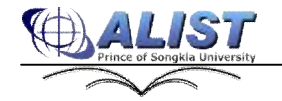

### 222 การสั่ง Reset รหัสผ่าน (Reset Password)

ในกรณีที่สมาชิกลืมรหัสผ่าน สามารถสั่งให้ระบบทำการ **ieset** รหัสผ่านเดิม และส่งรหัสผ่านใหม่ มาให้ โดยสามารถทำได้ดังนี้

- 1. เข้าสู่หน้าจอ Login
- 2. เลือก "Forgot your password?"
- 3 ระบบจะให้ป้อนข้อมูล User Name และ Email โดย Email ที่ป้อน ต้องเป็น Email ที่สมาชิก ได้กรอกไว้ในประวัติส่วนตัว
- 4. กดปุ่ม Send Password
- 5. ระบบจะส่งรหัสผ่านใหม่ไปตาม Email ที่ระบุ

| OFWC               |                          |                   | Login   Main Menu   Basic Search   Advanced Search |
|--------------------|--------------------------|-------------------|----------------------------------------------------|
| Library News       | - and a second provide a |                   |                                                    |
| Patron Information | Forgot your password ?   |                   |                                                    |
| Patron Register    |                          |                   |                                                    |
| New Title List     |                          |                   |                                                    |
| New Article List   | 1                        | Forgat Pageword   |                                                    |
| Material Recommend |                          | Coldine Constants |                                                    |
| Search History     |                          |                   |                                                    |
| Web Settings       |                          | User Name:        |                                                    |
|                    |                          | Email:            |                                                    |
|                    |                          | Sent              | d Password                                         |
|                    | 1                        |                   |                                                    |
|                    | 1                        |                   |                                                    |
|                    |                          |                   |                                                    |

รูป แสดงการสั่ง **reset** รหัสผ่าน

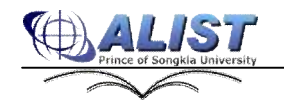

#### 223 การเข้าถึงข้อมูลสมาชิก (Patron Profile)

สมาชิกของระบบห้องสมุคสามารถเข้าถึงไปดูข้อมูลที่เกี่ยวข้องกับตนเองได้ โดยทำตามขั้นตอนดังนี้

 เมื่อทำการ loginผ่านเมนู Login ของเว็บ OPAC แล้ว จากนั้นจึงไปเลือกเมนู Main Menu จะปรากฏเมนูสำหรับผู้ใช้ทางด้านซ้ายมือ

| OPAC :: []                           |                                                                                                    | Logout   Main Menu   Basic Se |
|--------------------------------------|----------------------------------------------------------------------------------------------------|-------------------------------|
| Library News<br>Patron Tolormation   | Library News                                                                                                    |                               |
| Patron Register<br>New Title List    | ดำแนะนำในการใช้งาน                                                                                                    |                               |
| New Article List                     | Login (Login tânăștua)<br>Zenz                                                                                                    |                               |
| Naterial Recommend<br>Search History | <ol> <li>การ Login สามารถเป็นระการสาย และ ครรรพชาชิ ปอง ครับ Passport หรือ ของระบบและคิกไล<br/>2. สำหรับนักศึกษา ในต้องใช้ s หนัง User Name</li> </ol> |                               |
| Web Settings                         | 3. นัยเรียน/จากเรย์ ร.ร.นด.วิทยานุสรณ์ ใช้ User Name และ Password ที่ทางร.ร.ศาพนตใช้                                                                   |                               |
|                                      | Home : เข้าสู่ Home Page พละบุลดุณหรุ้มพละ assonะวัฒนร                                                                                                 |                               |
|                                      | Main Menu : oppharusen<br>Basic Search : dinnigatis                                                                                                    |                               |
|                                      | Advanced Search : หันหากับบุหอื่นสูง                                                                                                    |                               |
|                                      | Library News : ประกาศบาวศารชัละสมค                                                                                                    |                               |

#### รูป แสดงหน้า **Main Menu**

2 เลือกเมนู Patron Information เพื่อเข้าไปยังส่วนของข้อมูลสมาชิก จะปรากฏหน้าจอดัง รูป

| Conservation of the second second second second second second second second second second second second second | A second devices and second devices and second |      |
|----------------------------------------------------------------------------------------------------|------------------------------------------------|------|
| atron Profik:                                                                                                  |                                                |      |
| Barcode                                                                                                    | 12345678901234                                 |      |
| PatronName                                                                                                    | นางการ ให้สลักษณ์ ผอมกักสิ                     |      |
| CitizenID                                                                                                    | 38605000627                                    |      |
| Sex                                                                                                    | Female                                         |      |
| Email                                                                                                    | wilaluk.p@pau.ac.th                            | a la |
| PatronType                                                                                                    | สถาสิกษามีสุญญาติ                              |      |
| Faculty                                                                                                    | สองสร้างประการศึสการ                           |      |
| Department                                                                                                    | ກາຍວິສາມວິທາຮຮຸຮກິດ                            |      |
| Home Address                                                                                                   | 100 ม.2 ค.คอพงศ์ อ.ทาคโพญ จ.ศศษกา              |      |
| Recent Address                                                                                                 |                                                |      |
| Telephone                                                                                                    | 0-7428-2120                                    |      |
| Fax                                                                                                    |                                                |      |
| Notice Language                                                                                                | The                                            |      |

#### รูปแสดง Patron Profile

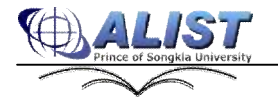

#### โดยที่ข้อมูลในเมนู Patron Information จะแบ่งออกเป็นส่วน ๆ ได้แก่

- Patron Profile แสดงข้อมูลประวัติส่วนตัวของสมาชิก
- Messages แสดงข้อมูลข่าวสารที่ห้องสมุดส่งให้สมาชิก เช่น ข้อมูล การค้างค่าปรับ เป็นต้น
- **Debt** แสดงค่าปรับ จากการยืมทรัพยากรเกินเวลาคืน
- Checked Out Items แสดงรายการทรัพยากรที่ยืมอยู่ ณ ปัจจุบัน
- Hold Items แสดงรายการทรัพยากรที่จองไว้
- Checked Out History แสดงประวัติการยืมของสมาชิก

ข้อมูลแต่ละส่วนสามารถเรียกดูได้ดังนี้

- Patron Profile เรียกดูโดยการเลือก Patron Profile จากแถบเมนูด้านบน

| Deaths          | Patron Profile   Messages  Debt   Checker | d Out Items   Hold Items   Checked Out Histo |
|-----------------|-------------------------------------------|----------------------------------------------|
| PTUINC          |                                           |                                              |
| Barcode         | 12345678901234                            |                                              |
| PatronName      | นางสาว ใโลลักษณ์ แอมส์กลี                 |                                              |
| CitizenID       | 38605000627                               |                                              |
| Sex             | Female                                    |                                              |
| Email           | wikeluk.p@pss.ac.th                       | the last                                     |
| PatronType      | นักศึกษาปริญญาติ                          |                                              |
| Faculty         | ดและวิทยาการจัดการ                        |                                              |
| Department      | តាតវិងារដើមនេត្តកិង                       |                                              |
| Home Address    | 100 ม.2 พ.ศยนหลี อ.พาคโพญ่ พ.ศรชมกา       |                                              |
| Recent Address  |                                           |                                              |
| Telephone       | 0-7429-2120                               |                                              |
| Fax             |                                           |                                              |
| Notice Language | That                                      |                                              |

รูป แสดงข้อมูลประวัติส่วนตัวของสมาชิก

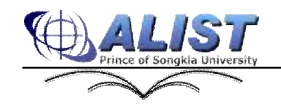

ในส่วนของ **Patron Profile** นอกจากการดูประวัติของสมาชิกแล้ว ยังสามารถแก้ไขข้อมูลส่วนตัวของสมาชิก แต่ละคนได้ รวมทั้งการเปลี่ยนรหัสผ่านเพื่อเข้าสู่ระบบของสมาชิกด้วย โดยมีขั้นตอนดังนี้

- 1. การปรับปรุงข้อมูลประวัติส่วนตัวของสมาชิก มีขั้นตอนดังนี้
  - 1.1 จากหน้าจอประวัติส่วนตัวของสมาชิก (ดังรูปแสดงข้อมูลประวัติส่วนตัวของ สมาชิก) คลิกปุ่ม Edit Profile

| n Profile         | Patron Profile   Messages  Debt   Che  | scked Out Items   Hold Items   Checked Out Hi |
|-------------------|----------------------------------------|-----------------------------------------------|
| Title             | 100000 ×                               |                                               |
| Barcode           | 12345678901234                         |                                               |
| CitizenID         | 38605000627                            | J. L.                                         |
| Sex               | Female ¥                               |                                               |
| Email             | wilailuk p@psu ac th                   |                                               |
| Faculty           | ดและรางการจัดการ                       |                                               |
| Department        | สำนักงานเลขานุการ 💌                    |                                               |
| Home Address      | 100 ม.2 ม.ยอมวล้องทางโทญ่ร. 🎽<br>สหมดา |                                               |
| Recent Address    |                                        |                                               |
| Telephone         | 0.7428-2120                            |                                               |
| Fax               |                                        |                                               |
| Righter Languages | Thai                                   |                                               |

รูป แสดงการแก้ไขข้อมูลประวัติส่วนตัวของสมาชิก

1.2 ทำการแก้ไขข้อมูลในส่วนที่แก้ไขได้ ซึ่งได้แก่ Contact Address, Telephone, Email
 1.3 กดปุ่ม Update เพื่อบันทึกข้อมูลที่แก้ไข หรือกดปุ่ม Cancel ในกรณีที่

ต้องยกเลิกการแก้ไข

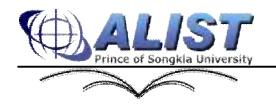

30

- 2 การเปลี่ยนรหัสผ่าน มีขั้นตอนดังนี้
  - 21 จากหน้าจอประวัติส่วนตัวของสมาชิก (ดังรูปแสดงข้อมูลประวัติส่วนตัวของ
  - สมาชิก) คลิกปุ่ม 🦳 Change Password
  - 22 ป้อนรหัสผ่านปัจจุบันในช่อง Current Password
  - 23 ป้อนรหัสผ่านใหม่ในช่อง New Password
  - 24 ป้อนรหัสผ่านใหม่อีกครั้งในช่อง Confirm Password

| Change Password              |
|------------------------------|
| User Name: admin             |
| Current Password:            |
| New Password:                |
| Confirm Password:            |
| Send password to your e-mail |
| Change Password              |

รูป แสดงหน้าจอการเปลี่ยนรหัสผ่าน

· Messages เรียกดู โดยการเลือก Messages จากแถบเมนูด้านบน

|           |          |                          | Patron Profile   Messages  Debt   Checked Out Items   Hold Items   Checked Out History                                                   |
|-----------|----------|--------------------------|----------------------------------------------------------------------------------------------------|
| Nessages  |          |                          |                                                                                                    |
| Date      |          | Type                     | Message                                                                                                    |
| 10/0/2552 | 14:43:15 | ลิลส์คเสาย์เลลร์กับ สีย  | กรุณาศึมหางผู้สำนัก                                                                                                    |
| 10/0/2552 | 14:43:15 | ดิตต์คระหารับตอร์ก็มาดีน | สีดต่อแห่งหนังที่และกันเวินที่ 15 มีนาคม 2553                                                                                            |
| 11/0/2553 | 10:45:52 | วันหวังหารณ์ที่อาสได้    | Please receive hold item. Barande: 342830 Title: Otherenfial equations with branchary value problems Dennis G. Zill Behave: 14 Mar. 2010 |
|           |          |                          |                                                                                                    |
|           |          |                          |                                                                                                    |

รูป แสดงข่าวสารที่ห้องสมุดแจ้งมายังสมาชิก

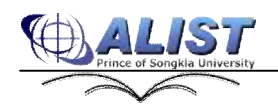

สูนย์กอมพิวเตอร์ มหาวิทยาลัยสงขลานกรินทร์

#### - Debt เรียกดู โดยการเลือก Debt จากแถบเมนูด้านบน

|                    |                     | Pr             | atron Profile   Messages  Debt   Checke | d Out Ttems | Hold Ttems | Checked Out | History |
|--------------------|---------------------|----------------|-----------------------------------------|-------------|------------|-------------|---------|
| Vebt               |                     |                |                                         |             |            |             |         |
| Date               | OfficerName         | DebtType       | Branch                                  | Amount      | PayAmoun   | t Balance   | Note    |
| 11/0/2550 10:29:22 | วิใหล่กษณ์ หมดอิเดิ | Time Over Due  | Lady Atthala aweesunthorn Library       | 6           | 0          | 6           |         |
| 11/0/2550 11:12:30 | วิไหล้กษณ์ ผมบริเพิ | Item Damage    | Lady Atthala aweesunthorn Library       | 100         | 0          | 100         |         |
| 11/3/2553 11:13:44 | วิไตร์กษณ์ ผลแก้กลิ | Other Expenses | Lady Atthakraweesunthorn Library        | 50          | 0          | 50          |         |
|                    |                     |                |                                         |             |            |             |         |

รูป แสดงค่าปรับจากการยืมหนังสือ

- Checked Out Items เรียกดูโดยการเลือก Checked Out Items จากแถบเมนูด้านบน

|             | Patron Profile   Messages  Debt   Checked O                                                                      | ut Items   Hold It | ems   Checked     | Out History |
|-------------|----------------------------------------------------------------------------------------------------|--------------------|-------------------|-------------|
| Checked Out | Roms                                                                                                    |                    |                   |             |
| Barcode     | Title                                                                                                    | Checked Out Date   | Due Date          | RenewTimes  |
| 322090      | Introduction to common Bisp Tairchi Yuasa and Masami Hagiya; translated by Richard Weyhrauch and Yasuko Kitajima | 11/3/2553 11:19:28 | 18/3/2553 0:00:00 | 0           |
| 321610      | Disgnostic techniques in medical parasitology S.L. Fleck, A.H. Moody                                             | 11/3/2553 11:19:11 | 18/3/2553 0:00:00 | D           |
| 343510      | Nicrobiology fundamentals and applications Ronald M. Atlas                                                       | 11/3/2559 11:18:50 | 18/3/2553 0:00:00 | 0           |
| 424126      | มนฟสรฟิสพกสเซีย [videorecording]                                                                                 | 11/3/2553 9:04:30  | 18/3/2553 0:00:00 | D           |
| Renew       |                                                                                                    |                    |                   |             |

#### รูป แสดงรายการยืมทรัพยากรของสมาชิก

Hold Items เรียกดู โดยการเลือก Hold Items จากแถบเมนูด้านบน

|        |                                                                    | Patron Profile   Messages  Debt   Checked Out Items   I | Hold Items   Checked Out Histor |
|--------|--------------------------------------------------------------------|---------------------------------------------------------|---------------------------------|
| loki 1 | tems                                                               |                                                         |                                 |
|        | Title                                                              | HoldDate                                                | ReceiveDate                     |
|        | Industrial safety handbook [edited by] William Handley             | 11/3/2553 10:33:35                                      |                                 |
|        | ประเทศสายความสายเป็น                                               | 11/3/2553 10:39:36                                      |                                 |
|        | Distillation columns A. Eli Nisenfeld, Richard C. Seemann          | 11/3/2553 10:39:23                                      |                                 |
|        | Differential equations with boundary-value problems Dennis G. Zill | 11/3/2553 10:32:28                                      | 14/3/2553 0:00:00               |

รูป แสดงรายการจองทรัพยากรของสมาชิก

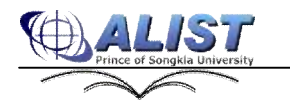

# - Checked Out History มีขั้นตอนดังนี้

- 0 เรียกดูโดยการเลือก Checked Out History จากแถบเมนูด้านบน
- ด เลือกช่วงเวลาที่ต้องการดูข้อมูล โดยการคลิกเลือกจากปฏิทิน หรือป้อน
   วันที่ในรูปแบบ วัน/
   เดือน/ปี ค.ศ. 4หลัก
- O กดปุ่ม View History เพื่อดูข้อมูล

| Shecked Out History         |                    |                            |                 | COMPANY AND AND AND AND AND AND AND AND AND AND | Construction of the second second second second second second second second second second second second second |
|-----------------------------|--------------------|----------------------------|-----------------|-------------------------------------------------|----------------------------------------------------------------------------------------------------|
|                             | 2000               |                            |                 |                                                 |                                                                                                    |
| 1/3/2553                    |                    | 11/3/2553                  | <b>.</b>        | View History                                    |                                                                                                    |
|                             |                    |                            | Title           |                                                 | Checked Out Date                                                                                               |
| สารแกล้วย / สมศักสิ์ วรรมศั | n                  |                            | No.             |                                                 | 4/3/2553 9:04:57                                                                                               |
| Computer and communic       | ations security si | relegies for the 1990s Jan | es Arlin Cooper |                                                 | 1/3/2353 9:04:00                                                                                               |

รูป แสดงข้อมูลประวัติการยืมของสมาชิก

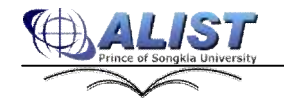

#### 224การต่ออายุการยืมทรัพยากร ( Renew)

การยืมต่อทรัพยากร มีขั้นตอนดังนี้

- 1. กลิกเลือกเมนู Main Menu ด้านบน เพื่อให้ระบบแสดง Menu ให้เลือก
- 2 คลิกเมนู Patron Information ทางค้านซ้ายมือ
- 3 ในกรณีที่ยังไม่ได้ Login ระบบจะแสดงหน้าจอ Login เพื่อทำการเข้าสู่ระบบ
- 4 เลือกรายการที่ต้องการยืมต่อในส่วนของ Checked Out Items

| hected Out | Rous                                                                                                    |                    |                   |            |
|------------|----------------------------------------------------------------------------------------------------|--------------------|-------------------|------------|
| Barcodo    | Title                                                                                                    | Checked Out Data   | Due Date          | RenewTimes |
| 322090     | Introduction to common lisp Talichi Yuasa and Nasami Hagiya; branslated by Richard Weyhrauch and Yasuko Kitajima | 11/3/2553 11:19:28 | 18/3/2553 0:00:00 | B          |
| 424326     | anuluturluturadin (videorecording)                                                                               | 11/3/2353 9:04:30  | 18/3/2553 0:00:00 | 0          |
| 321610     | Diagnostic techniques in medical parasitology 5.1. Flack, A.H. Noody                                             | 4/3/2553 11:19:11  | 18/3/2553 0:00:00 | 0          |
| 343510     | Microbiology fundamentals and applications Ronald M. Atlas                                                       | 4/3/2553 11:18:50  | 18/3/2553-0:00:00 | D          |

#### รูป แสดงการเลือกรายการที่ต้องการต่ออายุการยืม

5 คลิกปุ่ม Renew ด้านล่างเพื่อทำการต่ออายุการยืม ระบบจะให้ยืนยันว่าต้องการจะทำ รายต่อหรือไม่ ถ้าต้องการทำรายการต่อให้กดปุ่ม OK หรือยกเลิกการทำรายการโดย การกดปุ่ม Cancel

|                | Patron Profile   Messages   Debt   Checked Out Items   Hold Items   Checked Out History |
|----------------|-----------------------------------------------------------------------------------------|
| Checked Out I  | tens                                                                                    |
| Do you want to | renew these items ?                                                                     |
| 343510         | Microbiology fundamentals and applications Ronald M. Atlas                              |
| OK Ca          | ncel                                                                                    |

#### รูป แสดงการยืนยันเพื่อต่ออายุการยืม

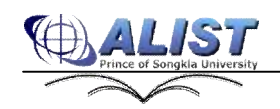

## 6 เมื่อทำรายการต่อแล้ว ระบบจะแจ้งผลการต่ออายุการยืม

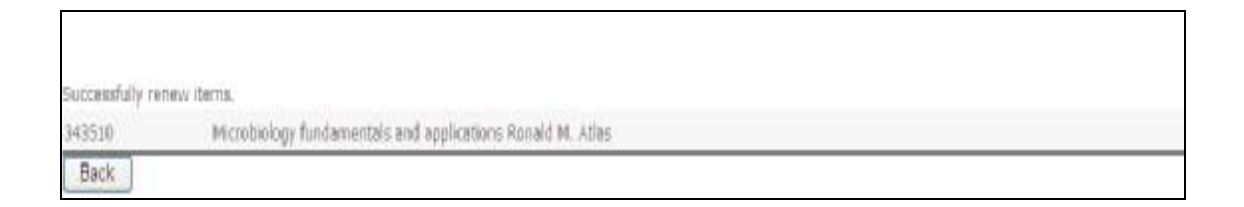

#### รูป แสดงการแจ้งผลการต่ออายุการยืม

7. กดปุ่ม Back เพื่อกลับไปยังหน้าจอรายการยืม รายการที่สามารถต่ออายุการยืมได้ Renew Times จะเพิ่มจากเดิมอีก 1

|             | Patron Profile   Messages  Debt   Checked O                                                                     | ut Items   Hold It | ems   Checked     | Out History |
|-------------|----------------------------------------------------------------------------------------------------|--------------------|-------------------|-------------|
| Checked Out | l Iteas                                                                                                    |                    |                   |             |
| Barcodo     | Title                                                                                                    | Checked Out Date   | Due Date          | Renew Times |
| 322090      | Introduction to common lisp Telichi Yuese and Mesemi Hegye; translated by Richard Weyhrauch and Yasuko Ritajima | 11/3/3639 11:19:28 | 18/3/2553 0:00:00 | 2           |
| 321610      | Disgnostic techniques in medical parastology S.L. Fleck, A.H. Moody                                             | 4/3/3639 11:19:11  | 18/3/2553 0:00:00 | 2           |
| 343510      | Microbiology fundamentals and applications Ronald M. Atlas                                                      | 4/3/3639 11:18:50  | 18/3/2553 0:00:00 | 2           |
| 424126      | anaharunlarikasalla (viteoreoarding)                                                                            | 3/11/3096 9:04:30  | 18/3/2553 0:00:00 | 1           |
| Renew       |                                                                                                    |                    |                   |             |

# รูป แสดงหน้าจอ Chaeck Out Items หลังจากเสร็จสิ้นการต่ออาขุการยืม

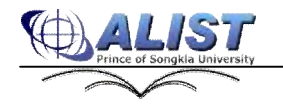

35

สูนย์คอมพิวเตอร์ มหาวิทยาลัยสงขลานครินทร์

### 225การจองทรัพยากร (Hold)

การจองทรัพยากร มีขั้นตอนดังนี้

- 1. ทำการสืบกันเพื่อเข้าสู้หน้าจอบรรณานุกรมที่ต้องการจอง
- 2 จากหน้าจอบรรณานุกรม ในส่วนของ **Item Detail** สมาชิกจะทำการจองได้ในกรณีที่มีตัวเล่ม ที่ไม่ได้อยู่บนชั้น

| ib Detail      |                                         |                                 |                                                                                                    |                 |                       |
|----------------|-----------------------------------------|---------------------------------|----------------------------------------------------------------------------------------------------|-----------------|-----------------------|
| Erd FLI M      | RC 800 Earnhad Ch                       | Britishi Searce History         | <= Book to Require Request == >>                                                                               | 18              |                       |
| ITE            | ลน์ตราชอร์ 1 / ยันพิมา จัยฟบัประพิม     | and a state of the state of the | en de la companya de la companya de la companya de la companya de la companya de la companya de la companya de | -00             |                       |
| Autor          | Refler Territoria                       |                                 |                                                                                                    |                 | He Image<br>We little |
| Suget          | adactation                              |                                 |                                                                                                    |                 |                       |
|                | 210                                     |                                 |                                                                                                    |                 |                       |
| in Information |                                         |                                 |                                                                                                    |                 |                       |
| Location : Al  | *                                       |                                 |                                                                                                    |                 |                       |
| Jam Detail Ha  | deg liternation Liesus Liternatur. 10   | etar lefumution   Composed Rec. |                                                                                                    |                 |                       |
| Estror         | e Call No                               | Collection                      | Library                                                                                                    | Helding Display | Status                |
| F 208581       | 0437 2 4533 2543 9.2                    | พริสโลการทำหน                   | Lady Attriakraweesunthism Library                                                                              | main building   | Available             |
| 2541176        | QA27.5 u522.3542 u.1                    | สิงจันกัน สารสารเชินครั         | Lady Atthalesweenshbarn Library                                                                                | main building   | Lib Use Coly          |
| 283865         | QA37.2 u833 2543 44.3                   | หนึ่งสือสารสาริสอง              | Ledy All designed their datas                                                                                  | maintaking      | CINER-OR.             |
| het            | 2020 (2010) (2010) (2020) (2020) (2020) |                                 |                                                                                                    |                 |                       |

รูป แสดงการจองทรัพยากร

- 3 ถ้าต้องการจองแบบไม่เฉพาะเจาะจงให้กลิกปุ่ม Hold แต่ถ้าเป็นการจองแบบ เจาะจงตัวเล่มให้เลือกตัวเล่มที่ต้องการก่อนแล้วจึงกลิก "Hold Item" ซึ่งในการเลือกเจาะจง ตัวเล่มนั้น ตัวเล่มที่เลือกจะต้องไม่ได้อยู่บนชั้นหนังสือ โดยสามารถดูได้จากสถานะ เช่น Due : 5/28/2010 หมายถึงตัวเล่มนี้ถูกยืมไป และกำหนดส่งคืน คือวันที่ 28 พ.ก. 2010เป็นต้น
- 4 ในกรณีที่สมาชิกขังไม่ได้ Login ระบบจะแสดงหน้าจอ Login เพื่อให้สมาชิกทำการ Login ก่อน

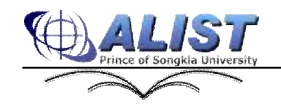

# 5. เมื่อได้ทำการจองแล้ว จะปรากฏข้อความ "Hold Complete" ดังรูป

| ben ( | an ; Al<br>Settel Heldina ; | nformation ( Jacua Information ( Gr | de: Information   Companient Bart, |                                  |                 |             |
|-------|-----------------------------|-------------------------------------|------------------------------------|----------------------------------|-----------------|-------------|
|       | Barcode                     | Call No                             | Collection                         | Library                          | Holding Display | Shotwe      |
|       | 269581                      | QA37.2 x833 2343 4.2                | หนึ่งสื่อมาระ เป็นแ                | Lady Atthacrameasurethom Elinary | main building   | Available   |
| 0     | 269576                      | QA37.2 1633 2543 a.1                | สิสโลที 2. พระกามส่วนช่            | Lady Atthakraweesunthom Library  | main building   | Lb Use Cnly |
|       | 283885                      | Q437.2 x833 2343 4.3                | visharar/lea                       | Lady Attheo americanthory Linary | man building    | CINCK-OUL   |

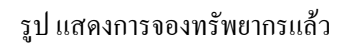

6 เมื่อทำการจองเสร็จสิ้นแล้ว สามารถตรวจสอบผลการจองได้จากเมนู Patron Information แล้วเลือกแถบเมนู Hold Item

|                                       | Patron Profile   Messages  Debt   Checked Out Item | s   Hold Items   Checked Out History |
|---------------------------------------|----------------------------------------------------|--------------------------------------|
| told Items                            |                                                    |                                      |
| Title                                 | HoldDate                                           | ReceiveDate                          |
| 🔲 คณิคศาสหรี 1 / นินทิมา จิเกริประทีป | 3/11/3095 13:24:03                                 |                                      |
| Cancel Hold                           |                                                    |                                      |

#### รูป แสดงการตรวจสอบผลลัพธ์ของการจองทรัพยากร

7. สมาชิกสามารถเข้ามาตรวจสอบได้ว่าถึงกำหนดรับทรัพยากรหรือยัง โดยการดูจากกอลัมน์ Received Date

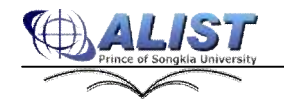

# 2.2.6 การยกเลิกทรัพยากร (Cancel hold)

การยกเลิกการจองทรัพยากร มีขั้นตอนดังนี้

- 1. เลือกเมนู Main Menu ด้านบน เพื่อให้ระบบแสดง Menu ให้เลือก
- 2 เมนู Patron Information ทางค้านซ้ายมือ
- 3 ในกรณีที่ยังไม่ได้ Login ระบบจะแสดงหน้าจอ Login เพื่อทำการเข้าสู่ระบบ
- 4 เลือกรายการที่ต้องการยกเลิกการจองในส่วน Holding Items ดังรูป

| Hold J | tems                                  |                    |             |
|--------|---------------------------------------|--------------------|-------------|
|        | Title                                 | HoldDate           | ReceiveDate |
| Ø      | ลณิตสาชลดรี 1 / ขับเทิมา จับกรับระกับ | 3/11/3096 13:24:03 |             |
| Car    | icel Hold                             |                    |             |

## รูป แสดงรายการที่ต้องการยกเลิกการจอง

5. กดปุ่ม Cancel Hold เพื่อทำการยกเลิกการจอง

| hecked Out Items | Hold Items |
|------------------|------------|
|                  |            |
|                  |            |
|                  |            |

#### รูป แสดงการตรวจสอบผลลัพธ์ของการยกเลิกการจองทรัพยากร

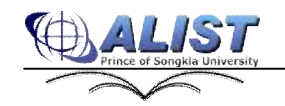

### 227การ Export ข้อมูล (Export)

เมื่อสมาชิกสืบค้นข้อมูลแล้วค้องการ **export** ข้อมูลที่สืบค้นไค้เพื่อนำไปใช้งานต่อ สามารถทำไค้คังนี้

| 1. | จากผลลัพธ์ของ | การสืบค้น กคปุ่ม | Save Page          | ในกรณีที่ต้องการข้อมูลทั้งห | เน้า |
|----|---------------|------------------|--------------------|-----------------------------|------|
|    | หรือกดปุ่ม    | Save Marked      | ในกรณีที่ต้องการเจ | ฉพาะข้อมูลที่เลือก          |      |

| Desire Desire                                                                                   | h                                                                                                    |                                                                                |                                                                              |                                                             |                                             |                             |                             |            |      | Searc          | h Resi         |
|-------------------------------------------------------------------------------------------------|----------------------------------------------------------------------------------------------------|--------------------------------------------------------------------------------|------------------------------------------------------------------------------|-------------------------------------------------------------|---------------------------------------------|-----------------------------|-----------------------------|------------|------|----------------|----------------|
| Search for                                                                                      | การเมือง                                                                                                    |                                                                                | In Title Alp                                                                 | habetic                                                     | <u>ا</u> ا                                  | Searc                       | n                           | Start      | Over | 159 T<br>regor | itles<br>ds) f |
| Sort by                                                                                         | Title 💉 🖉                                                                                                    | scending 💌                                                                     | Records/Page                                                                 | 10 🛩                                                        |                                             |                             |                             |            |      |                |                |
| Search                                                                                          | within results                                                                                                    | Add Limit                                                                      |                                                                              |                                                             |                                             |                             |                             |            |      |                |                |
| Save Page                                                                                       | Save Marked                                                                                                    | Export Sav                                                                     | ed Clear Sa                                                                  | ved S                                                       | Search H                                    | listory                     |                             |            |      |                |                |
|                                                                                                 |                                                                                                    |                                                                                |                                                                              |                                                             |                                             |                             |                             |            |      |                |                |
| 🕑 1. 💼                                                                                          | <mark>สมัลง</mark> การค่างประเทศ แม                                                                                             | ะเสรษฐกิจของ                                                                   | ศาธารณรัฐประชาช                                                              | นจีน แอมิตร                                                 | สอดสม                                       |                             |                             |            |      |                |                |
| 2 1. 03                                                                                         | <del>สมีลง</del> การค่างประเทศ แม<br>หมือง <sup>,</sup> การบริหารราชการ                                                         | ะเศรษฐกิจของ<br>พ.ศ. : รวมนควา                                                 | ศารารณรัฐประชาช<br>มนักใช่บการนาวคา                                          | นรีพ แอมิตร<br>งประเทศ สภั                                  | .สอลสม<br>19 เจริญรัย                       | ถพกุล, มชระ                 | เมษิการ                     |            |      |                |                |
| <ul> <li>☑ 1. 03</li> <li>☑ 2. 03</li> <li>☑ 3. 03</li> </ul>                                   | <mark>ชมิลง</mark> การค่างประเทศ แล<br>ชมิลง-การแก็หารราชการ<br>ชมิลง-การปกครองโทยส                                             | ยสรษฐกิจของ<br>พ.ศ.: รางณควา<br>โยโหม่ รวมงาน                                  | ศารารณรัฐประชาช<br>มนักใช่บการนาวอบ<br>วิจัมหาหน่งเวลิศาศ                    | บริษ แอมิตร<br>เประเทศ สภั<br>ครั่นคะรัฐศาส                 | . สอลสม<br>13 13ริญนั้ม<br>สตร์ โดย :       | ถษาล. บรรง<br>ขับอุณันค์ สะ | เปรียบร<br>การตั <i>น ส</i> | 15คี เจริญ | गरम् |                |                |
| <ul> <li>✓ 1. 03</li> <li>✓ 2. 03</li> <li>✓ 3. 03</li> <li>✓ 4. 03</li> </ul>                  | <mark>ปมือง การค่างประเทศ แม่<br/>เมือง-การแร้หารราชการ<br/>เมือง-การปกครองไทยอ<br/>เมือง-การเปลี่ยนแปลงท</mark>                | ยศรมฐกิจของ<br>พย : รามมดวา<br>ไขโหม่ รวมงาน<br>ง <mark>การเมือง</mark> โทย    | สาขารณรัฐประชาช<br>มหัดใช่บการชาวตา<br>ใจ้มหางเปละวิดิศาส<br>(พ.ศ. 1893-2475 | นจีน แสมิตร<br>สประเทศ สกั<br>ครับครรัฐศาส<br>) ชันอมันด์ ส | สอรรม<br>เรารัญรับ<br>สอรรม<br>เมาหนิบ      | กษาส. บรระ<br>รัชอาโนค์ ส   | ເມຣິດນາ<br>ການເສັນ 4        | ระคิ เจริญ | nael |                |                |
| <ul> <li>□ 1. 03</li> <li>□ 2. 03</li> <li>□ 3. 03</li> <li>□ 4. 03</li> <li>□ 5. 03</li> </ul> | <mark>หมือง</mark> การค่างประเทศ แส<br>เมือง-การแก้หารราชการ<br>เมือง-การปกครองไทยส<br>หมือง-การเปลี่ยนแปลงท<br>เมือง รรณุ สภาษ | ยศรษฐกิจของ<br>พ.ศ. : รามณควา<br>ไขโหน่ รวมงาน<br>เ <mark>หการเมือง</mark> ไทย | ศารารณรัฐประชาช<br>มมักใจการราวดา<br>วิจัมหารประวัติศาส<br>(พ.ศ. 1893-2475   | นจีน แสมิตร<br>สประเทศ สกั<br>ครับคะรัฐศาง<br>) ชับอลัตถ์ ส | สอลสม<br>19 19วิญนั<br>สตร์ โดย<br>เมทาห์เป | อหาส. มรระ<br>รัชอาโนค์ ส   | เปล้าปร<br>การตั <i>น เ</i> | 12คี เจริญ | næń  |                |                |

รูป แสดงการเลือกรายการที่ต้องการ Export โดยการกดปุ่ม Save Page หรือ Save Marked

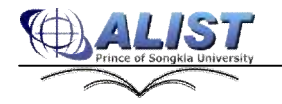

เมื่อทำการเลือกรายการแล้ว ปุ่ม Export Saved และ Clear Saved จะถูก enable ให้สามารถใช้งานได้ จากนั้นทำการกดปุ่ม Export Saved เพื่อทำการ export ข้อมูล

| Basic Searc           | h                                                                                                    | Sea        |
|-----------------------|----------------------------------------------------------------------------------------------------|------------|
| Search for<br>Sort by | Institution in Title Alphabetic Search Start Over<br>Title Ascending Records/Page 10 v<br>within results Red Limit   | 159<br>rec |
| Save Page<br>Result   | Save Marked Export Saved Clear Saved Search History                                                                  |            |
| 1. <u>m</u>           | <mark>แม้อง</mark> การต่างประเทศ และเศรษฐกิจของสาธารณรัฐประชาชนจีน นถูมิคร สอดศุข                                    |            |
| 2. nn                 | <mark>เมือง</mark> -การบริหารราชการไทย : รวมบความนักวิชาการชาวต่างประเทศ สุกิจ เจริญรัตนกุล, บรรณาธิการ              |            |
| 🗌 3. 📶                | <del>เมือง</del> -การปกครองไทยสมัยโหม่ รวมงานวิจัยทางประวัติศาสตร์และรัฐศาสตร์ โดย ชัยอนันด์ สมุทวณีช,สวดี เจริญพงศ์ |            |
| 4. nu                 | <mark>รเมือง</mark> -การเปลี่ยนแปลงทาง <mark>การเมือง</mark> ไทย <u>(พ.ศ. 1893-2475) ชัยอนันด์ สมทวณิช</u>           |            |
| 5. nr                 | <u>รเมือง จรุญ สภาพ</u>                                                                                              |            |

#### รูป แสดงการทำการ Export โดยการกดปุ่ม Export Saved

## 3 ระบบจะเข้าสู่หน้าจอของการ Export

| Export      |                                                                                                    |                                    |                                                                                                    |      |
|-------------|----------------------------------------------------------------------------------------------------|------------------------------------|----------------------------------------------------------------------------------------------------|------|
| format:     | @ Iref OFLI OMARC OHARCIED OF                                                                        | WARCXM, DEschole                   |                                                                                                    |      |
| Servel To:  | @Lataficitek ©lēmel Su                                                                               | ijed 🛛                             |                                                                                                    |      |
| Export List |                                                                                                    |                                    |                                                                                                    |      |
| Select Al   | Clear All   Clear Sale   Option.   Export   << Herinus So                                            | ree 1                              |                                                                                                    |      |
| Ho. Type    | Nde                                                                                                  | Author                             | Call #                                                                                                    | Year |
| Q 1. 🗳      | ender spy com                                                                                        | รลับร์ ขนาม                        | and the second second s | 2514 |
| . 1 🔷       | การเมือง ซึ่งอารีงค่ สบุทรติช                                                                        | ชีดอยังพี สบุท่ายใน                |                                                                                                    | 1523 |
| ≥ 3 ♦       | опибая позидопагатобою : гоцинальёндогоглаганныхов одн эдор<br>богорь изпердого                      |                                    |                                                                                                    | 2529 |
| •           | การประการปกรรณไทยสปรโทย รวมสายให้มากประวัติสายส่วนหรือควรม์ โด<br>ชีวยตั้งดี สถุการมีและหลังสร้างสาย | <sup>น</sup><br>ยิแอรันด์ สมุทาดโซ |                                                                                                    | 252  |
| 🗑 z. 🗣      | การนับการนปถึงแนว่งการการนับสวารแ (ค.ศ. 1893-2475) สัมพร้อย่างมูกวลั                                 | ก่ ซึ่งแต่ในที่ สมุทายให้          |                                                                                                    | u.i. |
| 0 6 🔶       | การประกอบสายหลายสายเหตุสายเป็นสายเป็นสายสายสายสายสายสายสายสายสายสายสายสายสายส                        | Antaria Kanakai                    |                                                                                                    | 2524 |
| 1 7. 🔹      | การเมือง เคราะดูก้อนองร่งคนของปองหลุดในมีหล่ (ค.ศ. 1972-1986 ฮิตา ฮอนสรี                             | Ben manuff                         |                                                                                                    | 2550 |

รูป แสดงหน้าจอการ **export** 

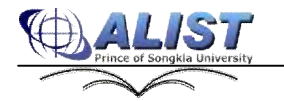

#### 4 เลือกรูปแบบข้อมูลที่ต้องการ Export คังรูป

| Format: | 💿 Brief | 🔵 Full | 🔘 MARC | 🔘 MARC ISO |
|---------|---------|--------|--------|------------|
|---------|---------|--------|--------|------------|

#### รูป แสดงรูปแบบการข้อมูลที่ต้องการ Export

#### 5. เลือกรูปแบบในการบันทึกข้อมูล ดังรูป

| Send to: O Local disk O E-mail Subject | Subject |
|----------------------------------------|---------|
|----------------------------------------|---------|

#### รูป แสดงรูปแบบการบันทึกข้อมูล

6 ในกรณีที่เลือกรูปแบบการ export เป็นแบบ Brief, Full หรือ MARC สามารถกำหนดข้อมูลที่ จะ export เพิ่มเติมได้โดยการกดปุ่ม Option... ระบบจะแสดงรายการ Tag ให้เลือก ในการ export

| Export   | Deport |                                  |                                     |            |           |  |  |  |
|----------|--------|----------------------------------|-------------------------------------|------------|-----------|--|--|--|
| Forma    | tt     | Streif O Full O MARC             | O MARC 150                          | O MARC XML | C EndNote |  |  |  |
| Send To: |        | O Email                          |                                     | Subject    |           |  |  |  |
| Export   | List   |                                  |                                     |            |           |  |  |  |
|          | Tag    | Note                             |                                     |            |           |  |  |  |
| 2        | 000    | LEADER                           | LEADER                              |            |           |  |  |  |
|          | 001    | CONTROL NUMBER                   | CONTROL NUMBER                      |            |           |  |  |  |
|          | 003    | CONTROL NUMBER IDENTIFIER        | CONTROL NUMBER IDENTIFIER           |            |           |  |  |  |
|          | 005    | DATE AND TIME OF LATEST TR       | DATE AND TIME OF LATEST TRANSACTION |            |           |  |  |  |
|          | 006    | FIXED-LENGTH DATA ELEMENTS       |                                     |            |           |  |  |  |
|          | 007    | PHYSICAL DESCRIPTION FIXED FIELD |                                     |            |           |  |  |  |
|          | 006    | FIXED-LENGTH DATA ELEMENTS       |                                     |            |           |  |  |  |

#### รูป แสดงตัวเลือกเพิ่มเติมในการ **export** ข้อมูล

7. เมื่อกำหนดรูปแบบในการ export เสร็จสิ้นแล้ว จากนั้นกดปุ่ม Export ระบบจะทำการ Export ข้อมูลทรัพยากรตามเงื่อนไข

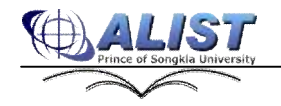

# 8 ตัวอย่างข้อมูลที่ export รูปแบบต่าง ๆ จะเป็นคังนี้

| Bib#                                                         | 28924                                                                    |  |  |
|--------------------------------------------------------------|--------------------------------------------------------------------------|--|--|
| Leader                                                       | 00000nam 2200000 4500                                                    |  |  |
| Numbers                                                      | and Codes DS686 สี63 2530                                                |  |  |
| Author                                                       | สีดา สอนศรี                                                              |  |  |
| Title                                                        | การเมือง เศรษฐกิจและสังคมของประเทศฟิลิปปินส์ (ค.ศ. 1972-1986 สีดา สอนศรี |  |  |
| Complex                                                      | Subject References กรุงเทพฯ คณะรัฐศาสตร์ มหาวิทยาลัยธรรมศาสตร์ 2530      |  |  |
| Bibliograp                                                   | hy บรรณานุกรม: หน้า 320-328 ; ครรชนีท้ายเล่ม                             |  |  |
| Subject                                                      | ฟิลิปปินส์การเมืองและการปกครอง                                           |  |  |
|                                                              | History (General).Europe (General)                                       |  |  |
| Heading Linking Entries ธรรมศาสตร์, มหาวิทยาลัย คณะรัฐศาสตร์ |                                                                          |  |  |
|                                                              |                                                                          |  |  |

# รูป แสคงแบบ Brief และ Full

| Bib# | 28924 |                                                                            |
|------|-------|----------------------------------------------------------------------------|
| 000  |       | 00653nam 2200193 4500                                                      |
| 050  | 04    | aDS686 b763 2530                                                           |
| 100  | 00    | аสีคา สอนศรี                                                               |
| 245  | 10    | ∎การเมือง เศรษฐกิจและสังคมของประเทศฟิลิปปินส์ (ค.ศ. 1972-1986 cสีคา สอนศรี |
| 260  | 0_    | ∎กรุงเทพฯ bคณะรัฐศาสตร์ มหาวิทยาลัยธรรมศาสตร์ c2530                        |
| 504  | _     | ∎บรรณานุกรม: หน้า 320-328 ; ครรชนีท้ายเล่ม                                 |
| 651  | _     | ₂ฟิลิปปินส์∡การเมืองและการปกครอง                                           |
| 690  | _     | aHistory (General).Europe (General)                                        |
| 710  | 20    | ±ธรรมศาสตร์, มหาวิทยาลัย bคณะรั <b>ฐ</b> ศาสตร์                            |
|      |       |                                                                            |
| Bib# | 23066 |                                                                            |
| 000  |       | 00550nam 2200217 4500                                                      |
| 050  | 04    | aJ A 88 b 162 2523                                                         |

รูป แสดงแบบ MARC

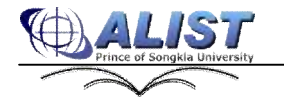

สูนย์คอมพิวเตอร์ มหาวิทยาลัยสงขลานครินทร์

| 00653nam  | 2200193 | 452000100130020008004100013085016000540500021200701000216020512450790010726000570018620200130024850400460      |
|-----------|---------|----------------------------------------------------------------------------------------------------|
| 00550 mam | 2200212 | 4500001001200000000041000120500150005000020000681000023000682450034001112500020001452600300016530000180        |
| 00634nam  | 2200193 | 45200010012202020280041000122850216000580500022000691000220205124501170011426000520028120000130028865100812    |
| 00484nam  | 2200181 | 4500001001200000000004100012035001500053050002100068100001500089245002600104260003400130300000130016465000140  |
| 00748nam  | 2200241 | 4520001001600000800(1000160200015000570350016000700500020008810000230010824500620018125000200019824000550      |
| 00752mam  | 2200241 | 45000010004000000000410000400001500050015000450015000450500000000                                              |
| 00748nam  | 2200241 | 450000100110000008004100011020015000520350010000870500020008610000230010624500620012925002210019126000740      |
| 01040mam  | 2200265 | 4500001 001200000000041 90012020001 500055020001 5000450200021 00085020001 5001 04020901 5001 1402000 5001 500 |
| 00580nam  | 2200193 | 45000010012000000800410001208500150005805000280006810000220000124500800011426000580010430000130024765100310    |
| 00617nam  | 9200205 | 450000100120000000004190012035001500054050097100001000000009124500760011126000360013730000012002285003000      |
| 00570nam  | 2200181 | 45200010013002000800(10001305500150005405000212006910002180202024500770010826000560018530202120024165120260    |
| 00894nam  | 2200801 | 48000010011000000000410001100003000052020000300008203001500112050002100122248005200148280000180                |

#### รูปแสดงแบบ MARC ISO

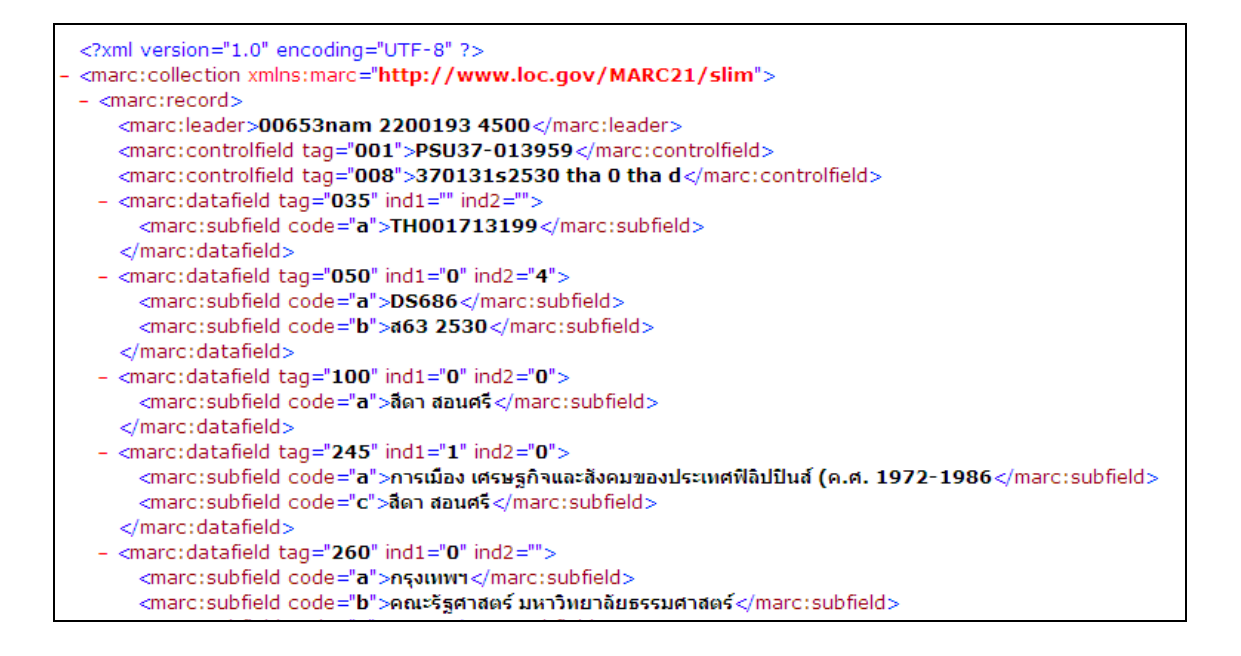

รูปแสดงแบบ MARC XLM

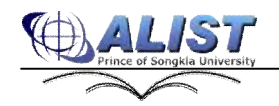

| %0 | 00000nam 2200000 4500                                                    |
|----|--------------------------------------------------------------------------|
| %L | DS686 A63 2530                                                           |
| %A | สีคา สอนศรี                                                              |
| %T | การเมือง เศรษฐกิจและสังคมของประเทศฟิลิปปินส์ (ค.ศ. 1972-1986 สีคา สอนศรี |
| %D | กรุงเทพฯ คณะรัฐศาสตร์ มหาวิทยาลัยธรรมศาสตร์ 2530                         |
| %X | บรรณานุกรม: หน้า 320-328 ; ครรชนีท้ายเล่ม                                |
| %X | ฟิลิปปินส์การเมืองและการปกครอง                                           |
| %X | History (General).Europe (General)                                       |
| %X | ธรรมศาสตร์, มหาวิทยาลัย คณะรัฐศาสตร์                                     |
|    |                                                                          |
| %0 | 00000nam 2200000 4500                                                    |
| %L | JA88 V62 2523                                                            |
| %A | ชัยอนันต์ สมุทวณิช                                                       |
| %T | การเมือง ชัยอนันต์ สมุทวณิช                                              |

รูปแสดงแบบ END note

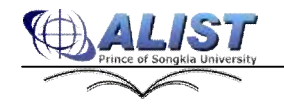

#### 228 การเรียกดูและแก้ไขประวัติการสืบค้น (Search Log)

ในการสืบค้นแต่ละครั้ง ระบบจะเก็บประวัติการสืบค้นไว้ช่วงระยะเวลาหนึ่ง สมาชิกสามารถ ทำ ตามขั้นตอนดังนี้

- 1. เรียกดูได้โดยการเข้าเมนู Search History
- 2 ในกรณีที่ยังไม่ได้ Login ระบบจะแสดงหน้าจอ Login เพื่อทำการเข้าสู่ระบบ
- เลือกช่วงเวลาที่ต้องการดูข้อมูลโดยการคลิกเลือกจากปฏิทิน หรือป้อนวันที่ในรูปแบบ วัน/
   เดือน/ปี ค.ศ. 4หลัก
- 4 กคปุ่ม View Log เพื่อดูข้อมูล หรือถ้ากดปุ่ม Export ข้อมูลจะแสดงในรูป แผนงาน ( Microsoft office Excel )

| Search Log            |                               |                    |          |             |                  |                   |            |          |           |         |
|-----------------------|-------------------------------|--------------------|----------|-------------|------------------|-------------------|------------|----------|-----------|---------|
| From: 2/28/2010       | To: 3/11/2010                 |                    | Scarch G | All         | Search Typ       | pei Al            | Yiew       | Log Expe | oit       |         |
| Found Search Log : 26 | 5 Record.                     |                    |          |             |                  |                   |            |          |           |         |
| Date                  | Word                          | Type               | Group    | RecordCount | <b>IPAddress</b> | UserName Location | Collection | Language | VearStart | VearEnd |
| 04 Mar 2010 19:55:23  | บามีวิเลขา                    | Title Alphabetic   | Basic    | 14          | 192,108,3.54     |                   |            |          |           |         |
| 09 Mar 2010 10:16:07  | uve                           | Subject Alphabetic | Basic    | 2           | 172.22.8.91      |                   |            |          |           |         |
| 03 Mar 2010           | นพะ-พันธุ์                    | Subject Alphabetic | Basic    | 10          | 172.22.8.91      |                   |            |          |           |         |
| 03 Mar 2010 09:47:37  | นพระ-พันธุ์                   | Subject Alphabetic | Bast     | 33          | 172.228.91       |                   |            |          |           |         |
| 03 Mar 2010 09:25:19  | ດາຈະປະໂນຊີວ (ຈັດຈັງການາ) ໃຈໃນ | Subject Keyword    | Basic    | 12          | 172.22.8.91      |                   |            |          |           |         |
| CS Mai 2010 09:24:25  | มระเหมือนสำเน็จสายการ         | Subject Reported   | Berch    | 0           | 172,22,8.91      |                   |            |          |           |         |
| 03 Mar 2010 09:24:15  | การปรับสำ (ใจกำระก)ให้ม       | Subject Alphabetic | Basic    | 12          | 172 22.8.91      |                   |            |          |           |         |
| 03 Mar 2010           | การปรินติา (จึงกำรมก) –วิจัม  | Subject Alphabetic | Basic    | 12          | 172.22.8.91      |                   |            |          |           |         |
| 09 Mar 2010 09:18:26  | richa saoadon                 | Title Keyword      | Bestic   | 57          | 172 22 8.91      |                   |            |          |           |         |
| 03 May 2010           | ила изовалов                  | Title Alphabetic   | Basic    | 1042        | 172.228.91       |                   |            |          |           |         |
| 122                   |                               |                    |          |             |                  |                   |            |          |           |         |

#### รูป แสดงประวัติการสืบค้น

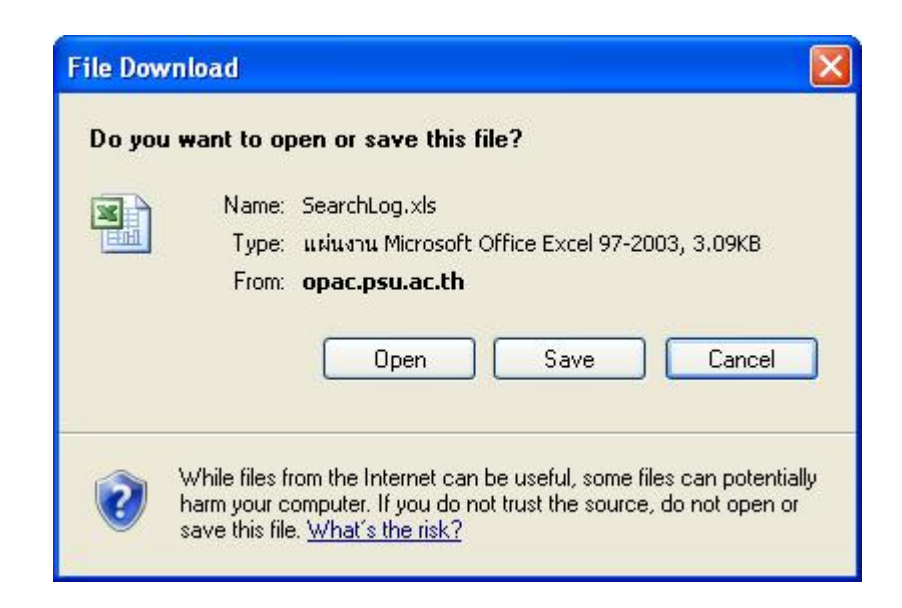

รูป แสดงข้อมูลในรูปแผนงาน ( Microsoft office Excel )

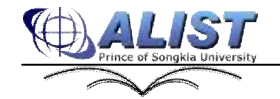

#### 229 ทรัพยากรสารสนเทศที่สมาชิกต้องการแนะนำ (Material Recommend)

สมาชิกที่ต้องการแนะนำทรัพยากรสารสนเทศ สามารถทำได้โดยเข้าแถบเมนู " Material Recommend " ซึ่งในส่วนนี้จะประกอบด้วย 2 ส่วนดังนี้

1. Request Form คือ แบบฟอร์มการร้องขอทรัพยากรสารสนเทศ โดยสามารถกรอกรายละเอียด จากแบบฟอร์ม จากนั้นกด Insert หรือถ้าต้องการยกเลิกการร้องขอ โดยการกด Cancel

| Request Form     |          |
|------------------|----------|
|                  |          |
| T tile :         |          |
| Author:          |          |
| Edition          |          |
| PublishedVeer :  |          |
| Publisher:       |          |
| 158N             |          |
| Other bife :     |          |
| Copies           |          |
| UnitPrice        |          |
| Send Request to: | เลส์อม   |
| Emails           |          |
| Telephonetio:    |          |
| 6                | 045619   |
| Enter Code :     | New Code |
| Insert Cancel    |          |

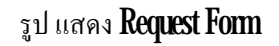

2 Request List คือ รายชื่อทรัพยากรสารสนเทศที่มีการร้องขอแล้ว เมื่อทำการร้องขอแล้วรายชื่อ ทรัพยากรสารสนเทศจะปรากฏขึ้นในส่วนนี้

| Request List                                                                                                    |             |            |
|----------------------------------------------------------------------------------------------------|-------------|------------|
| Title                                                                                                    | Author      | Status     |
| Nextern                                                                                                    |             | On Request |
| หลักมาแหร่การให้หลังสหมายแรงสองขณะและสังหระกรคัญๆ หลักมาแหร่การเป็นระสง หลักมาแหร้การเกิดแล่กล่า หกักราก"<br>ก็แสร้ายระโภณ / ราชว์แสร้ายปลาย |             | On Onler   |
| ร่างเคร่างไรและเพิ่มของหนึ่ง จะมีพราวท่อมชิดหลอกข / ราวทโดยชิพงเลอาน                                                                         |             | On Order   |
| หลุ่มานุกรมสีหน่งสรษฐลาตอร์ ออโปราหมือเพื่อกตอวม / ราหมือเพื่อแต่อวม                                                                         |             | On Order   |
| ູ້ ອີກ ສາວະກຳໃຫຍ່ ເຮັນ 2 ແມ່ນຮາຍພົດເຫີລຸມສະການ / ສາແພ້ຍທີລຸມສະການ                                                                            |             | On Order   |
| หลุ่มานุกรมส์หหังรรณกรรมไหม (รายมัณฑิลมตราน                                                                                                  |             | On Order   |
| Nຈແກນູດຮຸມສຳປາໃຮ້ຮູສາລະຮໍ ລພິມຮານພົດເຫັລວະລານ / ຮາຍພົດເຫັດພະສຸລານ                                                                            |             | On Order   |
| ນຈະມານຸດອນລຳໃຫຍ່ ເຮັນ 2 ລະມີມອາຈະບົດເຕີລະຫອດານ / ອາຈະມີເພດີລະຫຼອດານ                                                                          |             | On Order   |
| ຄາຜາໃຫຍ່ທີ່ພາກຮ່ວນຂ້ວມທີ່ໃນ ເຮັບ 1 ຈະໃນຮາຍພ້ອເຫັດພາການ /ຮາຍພ້ອເຫັດພາການ                                                                      |             | On Order   |
| Hant physiology / Encoln Taiz, Eduardo Zeg                                                                                                   | Tag, Encoln | On Request |

รูป แสดง **Request List** 

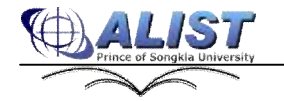

#### 23 ส่วนของผู้ดูแลระบบ (Admin)

ในส่วนนี้ ผู้ดูแลระบบสามารถเรียกดูส่วนของการตั้งก่าเว็บได้ โดยทำตามขั้นตอนดังนี้

## 2.31 Search History

### 2.32 Web Setting

# 2.3.2.1 เข้าสู่ระบบ (Login)

ทำการ Login ผ่านเมนู Login ของเว็บ OPAC จากนั้นไปเลือกเมนู "Web setting" ทางค้าน ซ้ายมือจะปรากฏหน้าเว็บ คังรูป

| OFAC                                                                     |                                                                                                    |                                                              | Lagin   Main Menu   Basic Search   Advanced Search   Other Source) 📟 The 🗮 English   Help |
|--------------------------------------------------------------------------|----------------------------------------------------------------------------------------------------|--------------------------------------------------------------|-------------------------------------------------------------------------------------------|
| Library News<br>Patron Information                                       | Eriof Detail Sertina Option                                                                                                    |                                                              | Brief   Full   Theme   Transaction   Help                                                 |
| Petron Register                                                          |                                                                                                    |                                                              |                                                                                           |
| New Title List                                                           | All Tag hame                                                                                                    | Used Tag Name                                                |                                                                                           |
| New Article List<br>Material Bocommend<br>Search Mariany<br>Web Settings | Leader<br>Deter Destending<br>CON<br>Son<br>Date Designation<br>Larisopo<br>C Coll d<br>Num Call L<br>Deway Call 4<br>Deway Call 4<br>Deway Call 4<br>Lacel Coll 7<br>Aur Coll 7<br>Nam Tale<br>Lacel Coll 7<br>Nam Tale<br>Lacel 7<br>Nam Tale<br>Lacel Coll 7<br>Nam Tale<br>Lacel 7<br>Nam Tale<br>Lacel 7<br>Nam Tale<br>L | Tite<br>Aulius<br>Edition<br>USHN<br>Subject<br>Urko<br>Down |                                                                                           |

# รูปแสดงการเข้าเมนู "Web setting"

### 2322การตั้งค่าการจัดเรียงแบบย่อ (Brief)

สำหรับเมนูการกำหนดการตั้งค่า แบบ Brief ( Default ) หรือ การแสดงข้อมูลแบบย่อ สามารถ check รายการ Tag ที่ใช้จาก Used Tag Name กับ ระบบการสืบค้นทรัพยากรได้โดยการกดปุ่ม Brief

# 2323การตั้งค่าการจัดเรียงแบบเต็ม (Full)

สำหรับเมนูการกำหนดการตั้งค่า แบบ Full หรือ การแสดงข้อมูลแบบเต็มสามารถ check จาก รายการ Tag ที่ใช้จาก Used Tag Name กับ ระบบการสืบค้นทรัพยากรได้โดยการกดปุ่ม **Full** 

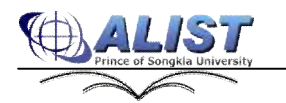

ศูนย์คอมพิวเตอร์ มหาวิทยาลัยสงขลานครินทร์

# 2324การตั้งค่า ธีม (Theme)

สำหรับเมนูการตั้งค่าของ **Theme** ผู้ดูแลระบบ ทำการแก้ไขได้โดยสามารถแก้ไขรูปภาพ สี ขนาดตัวอักษรของหน้าเว็บได้

| Theme Ontion        |  |
|---------------------|--|
|                     |  |
| Header Image Option |  |
| Headder Picture :   |  |
|                     |  |
| Upload Image :      |  |
| Browse              |  |
| Upload              |  |
|                     |  |
| Theme Option        |  |
| Theme :             |  |
| AppFever 🚩          |  |
| Upload Theme :      |  |
| Browse              |  |
| Opicad              |  |
| Custom Theme Option |  |
| Theme Name :        |  |
|                     |  |
|                     |  |
| Font Size :         |  |
| Smallest 🗸          |  |
| Menu Color :        |  |
| #000000             |  |
| Footer Color :      |  |
| #000000             |  |
| Title Color :       |  |
| #000000             |  |
| Save Cancel         |  |

รูปแสดงการตั้งค่า Theme

# 2325 การตั้งค่าทรานเซ็คชั่น (Transaction Option)

สำหรับเมนูการตั้งค่า Transaction สามารถตั้งค่า Renew และ Hold จากนั้นกดปุ่ม Apply

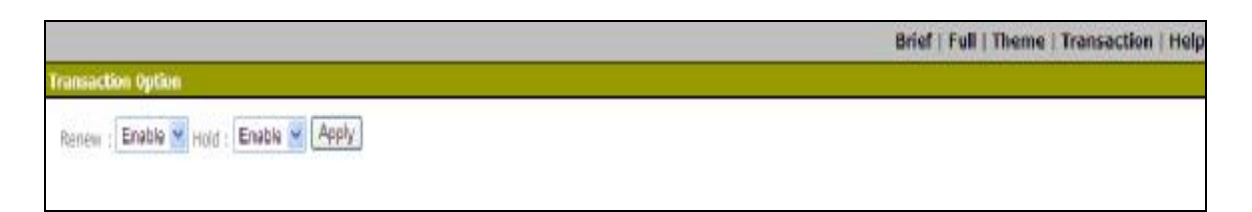

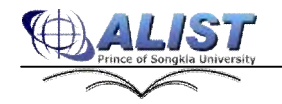

# รูปแสดงการตั้งค่า **Transaction**

# 2326การตั้งค่าความช่วยเหลือ ( Help )

• Manage Intelligent คือ การจัดการตัวช่วยที่ชาญฉลาด ผู้ดูแลระบบสามารถกำหนด จำนวนผลการก้นหาที่มากเกินไป จากนั้นกดปุ่ม Apply

|                          |           | Brief   Full   Theme   Transaction   Help |
|--------------------------|-----------|-------------------------------------------|
| Help Option              |           |                                           |
| Hanage Intelligent       | 1 (S. 19) |                                           |
| High Result Number : 200 | Apply     |                                           |
|                          | 12.10.21  |                                           |

# รูป แสดง **Manage Intelligent**

 Mange Help Message คือ จัดการข้อความความช่วยเหลือ จะประกอบไปด้วยส่วน สำคัญคือ รหัส ข้อความภาษาไทย ข้อความภาษาอังกฤษ วิทยาเขตและหมายเหตุ

| Manage DelpMessage |      |       |             |        |              |        |        |
|--------------------|------|-------|-------------|--------|--------------|--------|--------|
|                    |      |       |             |        |              |        | Ineer) |
|                    | Code |       | MessageThal | Messae | <u>icEng</u> | Branch | Hote   |
| Edit Doloto        | test | иязац |             | test   | 999          |        |        |

# รูป แสดง Mange Help Message

 หากต้องการเพิ่มข้อความช่วยเหลือให้กด insert ด้านขวามือ จะปรากฏ หน้าจอดังรูป

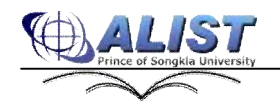

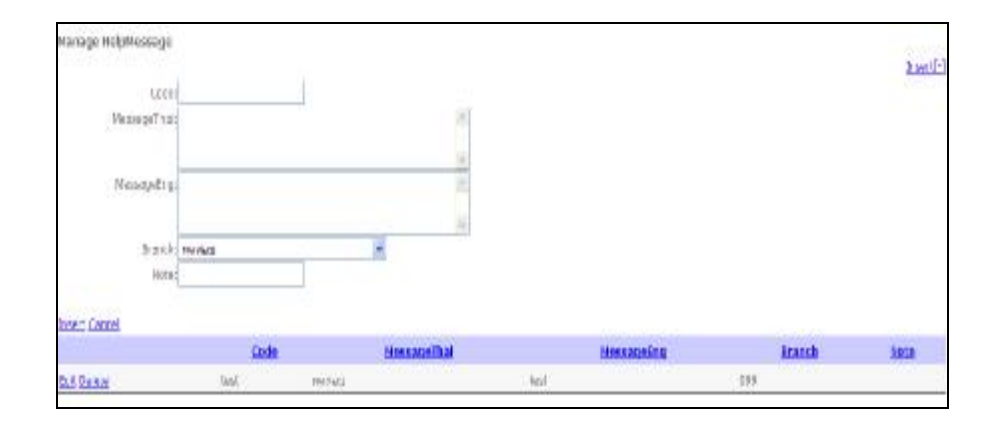

รูป แสคงหน้าจอเมื่อต้องการเพิ่มข้อความ

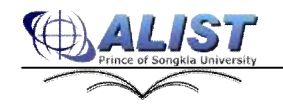